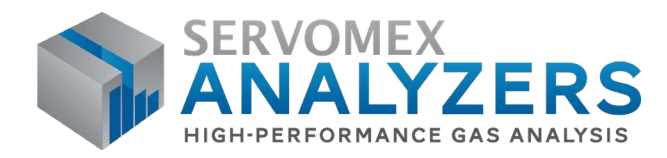

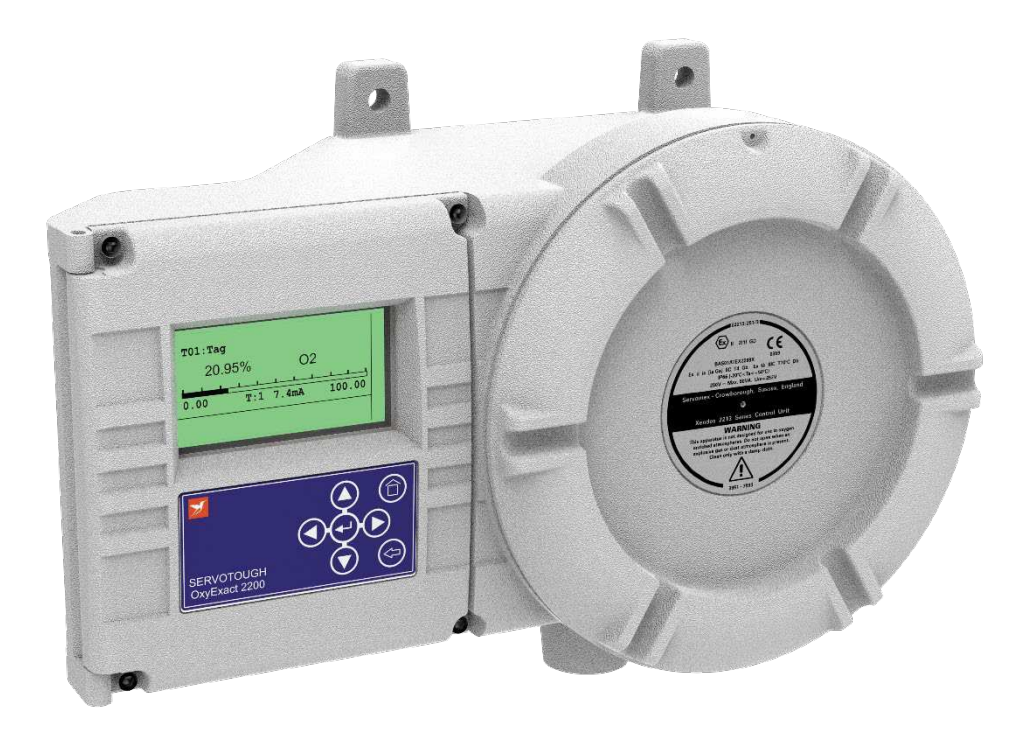

# SERVOTOUGH OxyExact 2200 OPERATOR MANUAL

Part Number: Revision: Language: 02210001A 4 UK English

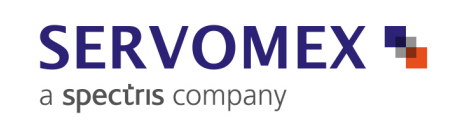

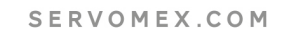

This page intentionally blank

# xendos 2200 Operator Manual

Ref: 02210/001A/4 Order as part no. 02210/001A

# **Table of Contents**

| 1 | INTF                     | RODUCTION                                                                                                    |          |                            |                                |                                |                       | . 1                              |
|---|--------------------------|----------------------------------------------------------------------------------------------------|----------|----------------------------|--------------------------------|--------------------------------|-----------------------|----------------------------------|
|   | 1.1<br>1.2<br>1.3        | Warnings, Cautions and Notes<br>Scope of this manual<br>Overview of this manual                                                                                            | <br><br> | <br>                       | <br><br>                       | <br>                           | <br>                  | 1<br>1<br>2                      |
| 2 | CON                      | MMISSIONING                                                                                                    |          |                            |                                |                                |                       | . 3                              |
|   | 2.1<br>2.2<br>2.3<br>2.4 | Warm-up timeDisplay contrast adjustmentShutdown procedure2200 Transmitter calibration gas requirements2.4.1Low calibration gas2.4.2High calibration gas                    | · · · ·  | <br><br>                   | · · ·<br>· · ·<br>· ·          | · · ·<br>· ·<br>· ·<br>· ·     | · · ·<br>· · ·<br>· · | 3<br>4<br>4<br>4<br>4<br>4       |
| 3 | THE                      | USER INTERFACE                                                                                                    |          |                            |                                |                                |                       | . 5                              |
|   | 3.1<br>3.2               | Display and keypad.3.1.1Display3.1.2Keypad.S.1.2Keypad.Examples                                                                                                    | · · · ·  | · · ·<br>· ·<br>· ·<br>· · | · · ·<br>· · ·<br>· · ·<br>· · | · · ·<br>· · ·<br>· · ·<br>· · | · · ·<br>· · ·<br>· · | 5<br>6<br>7<br>7<br>8<br>8<br>9  |
|   | 3.3                      | Summary                                                                                                    |          |                            |                                |                                | •                     | 11                               |
| 4 | PAS                      | SSWORDS                                                                                                    |          |                            |                                |                                |                       | 13                               |
|   | 4.1<br>4.2<br>4.3        | Default passwordsEntering the passwordOther password forms.4.3.1Clear password4.3.2Change password4.3.3Password timeout                                                    | · · · ·  | <br><br><br>               | · · ·<br>· · ·<br>· ·          | · · ·<br>· ·<br>· ·<br>· ·     |                       | 13<br>14<br>16<br>16<br>16       |
| 5 | INIT                     | TAL SYSTEM SETUP                                                                                                    |          |                            |                                |                                |                       | 17                               |
|   | 5.1<br>5.2<br>5.3        | Regional (language), date and time settings5.1.1Regional (language) settings5.1.2Time and dateRegistering transmitter unitsEnabling/disabling transmitter units            | · · · ·  | <br><br>                   | · · ·<br>· · ·<br>· ·          | <br><br><br>                   |                       | 17<br>17<br>18<br>18<br>20       |
| 6 | TRA                      | NSMITTER CONFIGURATION                                                                                                    |          |                            |                                |                                |                       | 23                               |
|   | 6.1                      | Model 2200 paramagnetic oxygen transmitter6.1.1Measure (TAG) details6.1.2Transmitter unit peripherals6.1.2.1Analog output6.1.2.2Relay (Status) outputs6.1.2.3Analog inputs | · · · ·  | · · ·<br>· ·<br>· ·<br>· · | · · ·<br>· ·<br>· ·<br>· ·     | · · ·<br>· ·<br>· ·<br>· ·     |                       | 23<br>23<br>25<br>25<br>26<br>28 |

# **Table of Contents**

|      |            | 6.1.2.4<br>6.1.2.5<br>6.1.2.6<br>6.1.2.7<br>6.1.2.8<br>6.1.3 | Flow alarm inputs<br>Digital inputs<br>Cross-interference compensation<br>Pressure compensation<br>Heater<br>Service and Status | 31<br>33<br>35<br>35<br>37<br>37 |
|------|------------|--------------------------------------------------------------|----------------------------------------------------------------------------------------------------|----------------------------------|
| 7    | CON        | ITROL UN                                                     | IT CONFIGURATION                                                                                                    | 39                               |
|      | 7.1        | The meas<br>7.1.1<br>7.1.2<br>7.1.3<br>7.1.4                 | Surement pane<br>The measurement bar graph<br>Measurements<br>Configuring measurement pages<br>Scrolling measurement pages      | 40<br>40<br>41<br>42<br>45       |
|      | 7.2        | Alarm fun<br>7.2.1<br>7.2.2<br>7.2.3                         | ctions                                                                                                    | 45<br>46<br>47<br>49             |
|      | 7.3<br>7 4 | Status fur<br>7.3.1<br>7.3.2<br>Belays                       | Additional status functions                                                                                                    | 50<br>51<br>52<br>53             |
|      | 7.5        | Analog or                                                    | itouts                                                                                                    | 55                               |
|      | 7.6        | Digital inp                                                  | uts                                                                                                    | 58                               |
|      | 7.7        | MODBUS<br>7.7.1<br>7.7.2                                     | <sup>®</sup> settings<br>MODBUS serial, RS485 interface<br>MODBUS TCP. Ethernet interface                                       | 60<br>60<br>60                   |
|      | 7.8        | Ancillaries                                                  | S                                                                                                    | 61                               |
| 8    | CAL        | IBRATION                                                     |                                                                                                    | 63                               |
|      | 8.1        | Calibratio                                                   | n principles                                                                                                    | 63                               |
|      | 8.2        | Automatic                                                    | calibration.                                                                                                    | 64                               |
|      |            | 8.2.1                                                        | Autocalibration cycle                                                                                                    | 65                               |
|      |            | 8.2.2                                                        | Calibration groups                                                                                                    | 66                               |
|      |            | 8.2.3                                                        | Setup of autocalibration functions                                                                                              | 68                               |
|      |            | 8.2.4                                                        | Starting and stopping autocalibration.                                                                                          | 70                               |
|      | <u> </u>   | 8.2.5                                                        |                                                                                                    | 71                               |
|      | 8.3        |                                                              | Alloration                                                                                                    | / I<br>71                        |
|      |            | 0.0.1                                                        |                                                                                                    | / I<br>71                        |
|      |            | 8.3.1.2                                                      | Low calibration.                                                                                                    | 73                               |
|      |            | 8.3.1.3                                                      | High calibration                                                                                                    | 74                               |
|      |            | 8.3.1.4                                                      | Failure to calibrate                                                                                                    | 75                               |
|      |            | 8.3.1.5                                                      | Calibration of internal pressure sensor                                                                                         | 75                               |
|      |            | 8.3.1.6                                                      | Calibration of internal pressure compensation.                                                                                  | 77                               |
|      | 84         | 8.3.1.7<br>Calibratio                                        | Calibration of internal flow alarm                                                                                              | 79<br>80                         |
|      | 0.7        |                                                              |                                                                                                    | 00                               |
| Appe | endix      | A Para                                                       | magnetic background gas correction                                                                                              | 81                               |

| Appendix B | User menu tree | . 8 | 39 |
|------------|----------------|-----|----|
|------------|----------------|-----|----|

This page deliberately left blank

# List of Figures

| Figure 1<br>Figure 2<br>Figure 3<br>Figure 4<br>Figure 5<br>Figure 6<br>Figure 7<br>Figure 8<br>Figure 9<br>Figure 10 | Control unit display and keypad | 5<br>9<br>10<br>15<br>40<br>41<br>46<br>50<br>55 |
|----------------------------------------------------------------------------------------------------|---------------------------------|--------------------------------------------------|
|                                                                                                    | List of Tables                  | 50                                               |

| l able 1  | Control unit display options                      | . 3 |
|-----------|---------------------------------------------------|-----|
| Table 2   | Status pane icons                                 | . 6 |
| Table 3   | Autocalibration groups                            | 67  |
| Table A.1 | Zero offset factors for a selection of pure gases | 84  |

This page deliberately left blank

# 1 INTRODUCTION

#### 1.1 Warnings, Cautions and Notes

This manual includes **WARNINGS**, **CAUTIONS** and **NOTES** which provide information relating to the following

#### WARNINGS

Hazards which could result in personal injury or death.

# CAUTIONS

Hazards which could result in equipment or property damage.

# NOTES

Alert the user to pertinent facts and conditions.

#### 1.2 Scope of this manual

This manual covers commissioning and operation of Servomex Xendos 2200 series products.

Details of installation, technical specification and spares are held in the relevant installation manual, along with a description of system attributes. Refer to the following documents:

Type 2210 Control Unit; manual part number 02210/005A

Type 2213 Control Unit; manual part number 02213/005A

Type 2222 Transmitter; manual part number 02222/005A

Type 2223 Transmitter; manual part number 02223/005A

Contacts for technical assistance and spares are given at the back of this manual.

A service manual, part number 02200002A, is available for use by qualified personnel.

#### About this manual

Ref: 02210/001A/4

Order as part no. 02210001A

#### 1.3 Overview of this manual

Section 2 provides details related to the commissioning of a system including power-up.

Section 3 provides an overview of the appearance and use of the user interface and includes simple examples. This section may be omitted if the user is already familiar with the 2200 user interface.

Section 4 provides details of password protection. This section may be omitted if the user has already set up password protection.

#### NOTE

The 2200 is supplied with factory configured passwords. These are listed in Section 4. The user may wish to change passwords before placing the system into general operation.

Section 5 provides initial system setup information, ensuring that the control unit is communicating with all transmitters. This section may be omitted if the system has already been configured.

#### NOTE

Section 5 includes the configuration of the date/time parameters. This information may be required if the control unit has been left unpowered for some time.

Section 6 provides transmitter setup information, including details of the software installed in the transmitter. It excludes calibration; see Section 8. **This section may be omitted if all transmitters are already configured.** 

Section 7 provides control unit setup information, including details of the software installed in the controller. This section may be omitted if the control unit is already configured.

Section 8 provides transmitter calibration information, including autocalibration.

# 2 COMMISSIONING

It is assumed that the control unit and at least one transmitter unit have been installed in accordance with the requirements of the appropriate installation manual (these are referenced in Section 1.2).

#### 2.1 Warm-up time

Electrical power is supplied separately to the transmitter unit and the control unit. Either unit may be switched on first.

The control unit will be operational as soon as power is applied.

Transmitters must be allowed to warm up for typically one hour. It is recommended that the transmitter and associated sample conditioning system are flushed with a clean, dry, gas (typically nitrogen) during this period.

Once the automatic start-up sequence has been completed, the control unit display will show one of the options in Table 1.

| Table 1    Control unit display option                                  | ns                                                                                                    |
|-------------------------------------------------------------------------|----------------------------------------------------------------------------------------------------|
| Display                                                                 | Description                                                                                                    |
| T01:Tag    20.95%  O2    0.00  100.00                                   | A transmitter unit is registered and<br>enabled.<br>See Section 5 to commence setup.<br>If more than one transmitter is<br>connected it will be necessary to<br><b>register</b> additional units; see Section 5. |
| No Transmitters Registered                                              | It is required to 'register' at least one or<br>more transmitter units to proceed.<br>See Section 5 to <b>register</b> transmitters.                                                                             |
| A black rectangle obliterates the reading<br>Transmitter Not Responding | No response from transmitter unit.<br>Check electrical power to transmitter<br>unit.<br>Check cable continuity.                                                                                                  |
| XXXXXX                                                                  | A transmitter unit is registered, but is disabled. It must be enabled to proceed. See Section 5 to <b>enable</b> a transmitter.                                                                                  |

The gas concentration may appear in 'reverse video'; additional messages and icons may also be present.

# 2.2 Display contrast adjustment

The control unit display contrast may be adjusted if necessary. The adjustment trimpot is accessed through the metal cover on the rear of the hinged door, via a small hole in the side furthest away from the hinge.

#### 2.3 Shutdown procedure

Before disconnecting electrical power, the sample conditioning system and transmitter should be flushed with a clean, dry gas. This will reduce the possibility of condensation and subsequent corrosion of the measuring cell.

Ensure that all sources of electrical power, including those to relay contacts or other inputs/outputs, are disconnected.

After power-off, the analyser parameters will be retained in software indefinitely. However, the real-time clock settings are only retained for typically 14 days. If the clock settings are lost a status alarm will be active at the next power-up.

#### 2.4 2200 Transmitter calibration gas requirements

The 2200 Transmitter requires two calibration gases with known oxygen concentrations.

# 2.4.1 Low calibration gas

For most applications this is nitrogen.

#### 2.4.2 High calibration gas

It is recommended that this gas is at least 5% oxygen greater than the low concentration gas.

This will be typically air (20.95% oxygen) or pure oxygen.

#### NOTE

Ambient air contains water vapour which has the effect of reducing the oxygen content compared to a dry gas. If ambient air is used it should either be passed through a dryer or through the complete sampling system to ensure that the moisture content is the same as the sample gas.

A molecular sieve dryer may significantly alter the oxygen content of the gas.

Consideration of the sample gas dew point may demand that sample gas is not passed through the transmitter unit until warm-up is completed. This prevents the possibility of condensation in the measuring cell which may result in damage.

# 3 THE USER INTERFACE

#### 3.1 Display and keypad

The 2200 user interface is a 'menu' driven system, controlled by the keypad. A number of 'forms' then enable the user to view system information and change the configuration of the analyser.

This section describes the operation of the keypad and the display, and navigation through the display menus and forms.

It is assumed that commissioning has been completed and that, after pressing the MEASURE key (Item 5, below), the control unit display is similar to that shown in Figure 1.

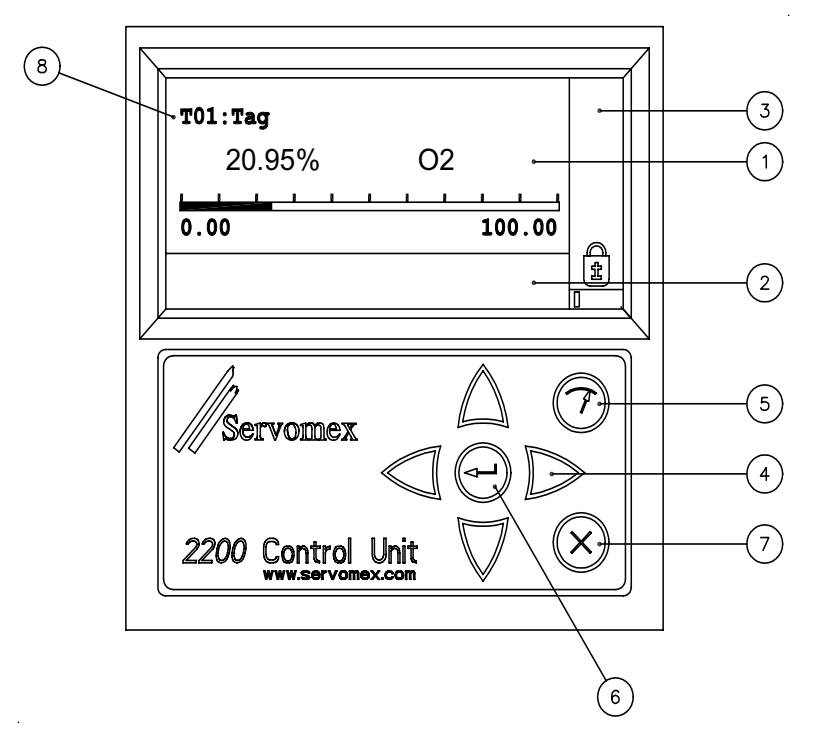

#### Figure 1 Control unit display and keypad

Key to Figure 1

- 1 Main pane
- 2 Lower pane
- 3 Status pane
- 4 CURSOR keys: up, down, left and right
- 5 MEASURE key
- 6 ENTER key
- 7 CANCEL key
- 8 Transmitter identity or TAG

# 3.1.1 Display

The 2200 display is split into three sections; see Figure 1.

- Main pane: Under normal operation this shows the measurement and relevant TAG information as shown in Figure 1. On switch-on it may also show other messages as given in Table 1. The pane is also used to display all menus and forms.
- Lower pane: Under normal operation this pane is clear. It is used to display messages, help text and to facilitate data entry.

Scroll indicators will appear in the pane when there are more than four lines of messages. The CURSOR keys may be used to scroll the pane.

Status pane: Under normal operation this shows the locked padlock and an activity monitor as shown in Figure 1. Other icons may appear; see Table 2.

| Table 2 St | atus pane icons                                                                                                    |
|------------|----------------------------------------------------------------------------------------------------|
| lcon       | Description                                                                                                    |
|            | Scroll. Shown when a form extends beyond the current viewable area. Horizontal arrows indicate that more than one measurement screen has been configured. |
|            | Fault. Measurement is invalid.                                                                                                    |
|            | Maintenance required (for example, a failed calibration).                                                                                                 |
|            | Service in progress (for example, autocalibration).                                                                                                    |
|            | Warming up. Transmitter not yet at operating temperature.                                                                                                 |
|            | Alarm. Sample gas concentration alarm is active.                                                                                                    |
| ± 2        | Password. Numeral indicates the password level that is enabled.<br>A locked padlock (see Figure 1) indicates that no password is<br>active.               |
|            | Activity. Indicates the control unit software is running.                                                                                                 |

# NOTE

If the unit has been powered up for the first time, the maintenance icon will be visible and the maintenance message 'Date/time not set' will be present in the lower pane.

It is not necessary to eliminate entries in either the lower or status panes to proceed with the examples later in this section.

# 3.1.2 Keypad

There are seven keys on the keypad; see Figure 1.

The four CURSOR keys are used to scroll displays and select menu and form options.

The ENTER key is used to confirm a selection or action and move to the next operation, menu or form as appropriate. It is also used to access the menu structure from the normal measurement screen.

The MEASURE key returns the display to the measurement screen. If pressed in order to quit from a form (whilst in edit mode), all parameter changes made to the form will be cancelled.

The CANCEL key typically cancels the current operation. Again, if pressed in order to quit from a form (whilst in edit mode), all parameter changes made to the form will be cancelled. Repeated use of the key will return to the measurement screen.

# 3.2 Examples

#### NOTE

The 2200 Control Unit user interface offers a choice of the following languages: English (default)

French

German

Details of language selection are held in Section 5. However, password entry prohibits change by a user not familiar with the user interface.

The following examples, therefore, assume that the user language is English.

#### 3.2.1 Menu screen

Each menu screen presents a list of options, which can be selected using the CURSOR keys. The selection will appear in 'reverse video' and is confirmed by pressing the ENTER key.

The top level Menu screen is shown in the main pane simply by pressing the ENTER key; see Figure 2.

| Menu                                                                     |  |
|--------------------------------------------------------------------------|--|
| Controller<br>Transmitters<br>Contact Details                            |  |
| Password: Enter a password, change a password or define password timeout |  |

#### Figure 2 Menu screen

In Figure 2, the name of the menu is on the top line.

The lower pane includes descriptive 'help' text relating to the selected option.

Use the CURSOR keys to highlight different options, noting the change in help text with each option.

Use the MEASURE key to return to the measurement screen.

#### 3.2.2 Form screen

A form contains 'fields'. There are three types of field:

An editable field enables the user to change the analyser configuration

A non-editable field contains information

An action field performs the function described in the field.

From the top level Menu screen found in Figure 2, select Contact Details and press the ENTER key. The Contact Details form will be displayed; see Figure 3.

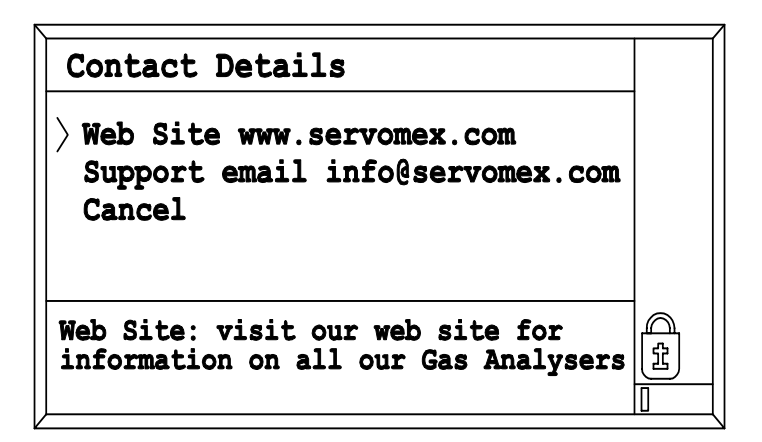

# Figure 3 Contact Details form

A form screen has an arrow in the left hand margin which provides additional information:

A solid arrow indicates that the field can be edited.

An open arrow > indicates that the field is display only **or** that the field cannot be edited at the current password level.

Use the CURSOR keys to scroll down the form. None of the fields in the current form are editable, however, the Cancel function represents an example of an action field.

Use the CANCEL or MEASURE key to go back up the menu structure, alternatively select the Cancel entry on the form and press the ENTER key.

# 3.2.3 Viewing the calibration gas target values

This example leads the operator through a number of menus and forms to ultimately review calibration target concentrations associated with a transmitter. It is assumed that a type 2223 Transmitter is registered as 'T01'.

1. From the main Menu, select Transmitters using the CURSOR keys and press ENTER to display the Transmitter menu:

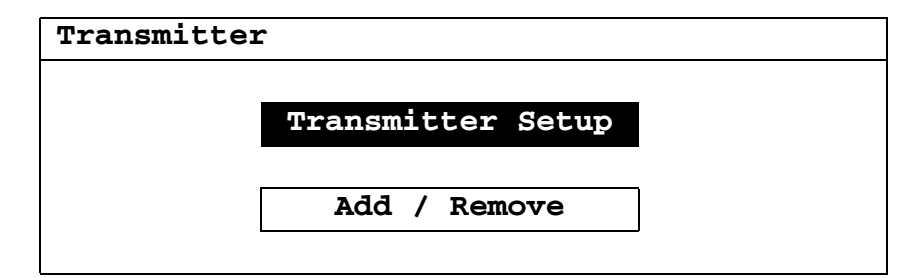

2.

Select Transmitter Setup using the CURSOR keys.

3. Confirm choice by pressing ENTER to display the Select Transmitter form; see Figure 4.

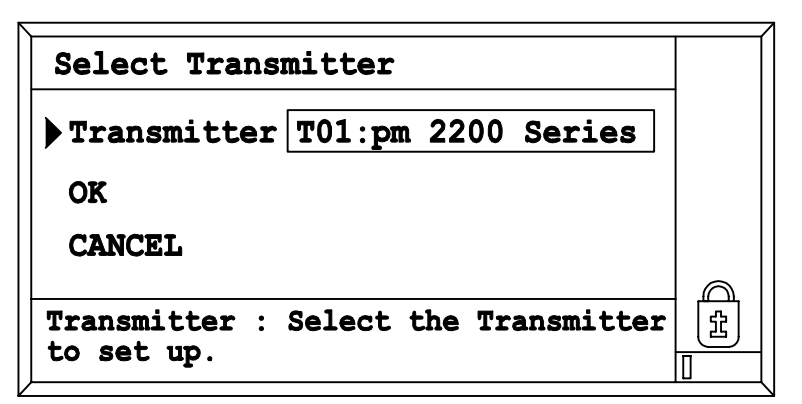

# Figure 4 Select Transmitter form

- 4. Select OK using the CURSOR keys.
- 5. Confirm choice by pressing ENTER to display the Transmitter Setup menu. Note that '01' (top right) is the identity of the transmitter.

| Transmitter Setup | 01          |
|-------------------|-------------|
| Calibration       | Peripherals |
| Enable / Disable  | Status      |
| Measure Details   | Service     |

6.

Select Calibration by pressing ENTER to display the Paramagnetic Calibration menu:

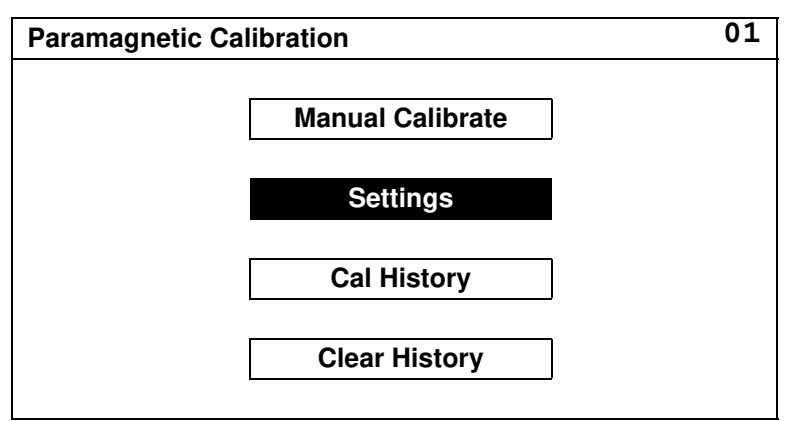

- 7. Select Settings using the up/down CURSOR keys.
- 8. Confirm choice by pressing ENTER to display the Calibration Settings form.

This form is one of the longer forms in the system. To see the complete form, it is necessary to use the up/down CURSOR keys. Users should note the appearance of the scroll icons at the top of the status pane.

9. Press MEASURE to return to the measurement pane.

#### 3.3 Summary

The menu structure is accessed by pressing the ENTER key.

A copy of the menu structure is held in Appendix B.

Use the up/down CURSOR keys to select a parameter (highlighted by 'reverse video').

Press the ENTER key to confirm the choice.

Scroll indicators show when a form extends beyond the display screen.

Press CANCEL to go back one level.

Press MEASURE to return to the measurement screen.

# NOTE

Operations so far have been limited, by password, to view only. A password must be entered in order to amend settings.

The next section should be treated as a continuation of 'examples' for the novice user.

This page deliberately left blank

# 4 PASSWORDS

Passwords control access to operation of the analyser system. The 2200 incorporates five levels:

| Password            | Function                                                            | Parameters which<br>can be changed                                                                                     |
|---------------------|---------------------------------------------------------------------|----------------------------------------------------------------------------------------------------|
| Level 0<br>(locked) | Viewing measured value and other parameters                         | None                                                                                                    |
| Level 1             | Calibration of the analyser system                                  | Initiate calibration functions<br>Password for Level 1                                                                 |
| Level 2             | Setup of routine functions and parameters                           | As Level 1, plus target levels<br>for calibration, alarms, analog<br>output ranges etc.<br>Password for Levels 1 and 2 |
| Level 3             | Configure the complete analyser system, including transmitter units | All functions appropriate for<br>normal operation<br>Password for Levels 1,2 and 3                                     |
| Level 4             | Service                                                             | All functions<br>Password for all Levels                                                                               |

The active password level is shown in the icon at the bottom of the status pane (see Section 3.1.1).

The password need only be entered once to change a series of parameters. Access, however, will time out if no key is pressed within a pre-set time.

In subsequent sections of this manual the minimum password level to change parameters for each operation is given.

#### 4.1 Default passwords

As delivered the 2200 analyser system has the following default passwords:

| Level 1 | - | 111111 |
|---------|---|--------|
| Level 2 | - | 222222 |
| Level 3 | - | 333333 |
| Level 4 | - | 44444  |

# NOTE

Passwords for all levels should be changed in order to protect the analyser system from unauthorised operation.

Passwords should be kept in a secure place.

It is strongly recommended that the Level 4 password is only used in emergencies to reset 'forgotten' lower level passwords.

If the Level 4 password is lost, it will be necessary to contact Servomex for recovery details.

# 4.2 Entering the password

Minimum user level: 0

1. From the measurement pane, press ENTER to access the Menu:

| enu |                                 |
|-----|---------------------------------|
|     | Password                        |
| [   | Controller                      |
| [   | Transmitters                    |
| [   | Contact Details                 |
| [   | Transmitters<br>Contact Details |

2. Select Password by pressing the ENTER key:

| Password |                  |  |
|----------|------------------|--|
|          | Enter Password   |  |
|          | Clear Password   |  |
|          | Change Password  |  |
|          | Password Timeout |  |

3. Select Enter Password by pressing ENTER key to display the Password Entry form; see Figure 5.

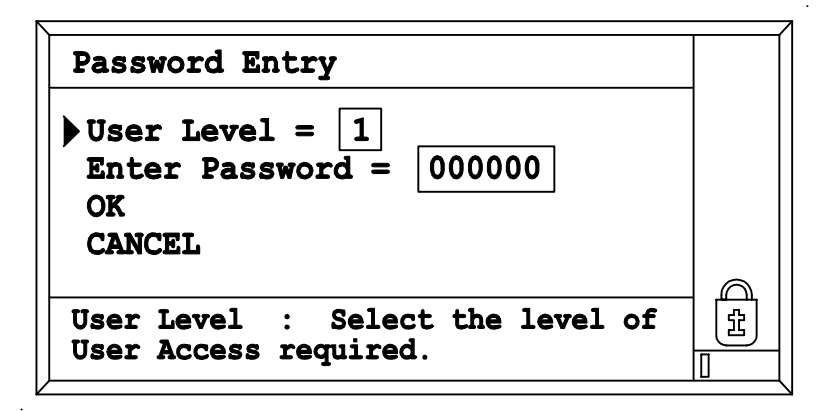

#### Figure 5 Password Entry form

- 4. Select User Level by pressing the ENTER key. The entire text line is now boxed, indicating that this entry is being edited. A number selection box appears in the lower display pane.
- 5. Use the CURSOR keys to select the appropriate level and press ENTER.
- 6. Select Enter Password using the CURSOR keys and press ENTER. The entire text line is now boxed, indicating that this field has been accessed for editing.
- 7. Press the down CURSOR key.
- 8. A number selection box appears in the lower display pane.
- 9. Select the first digit of the password using the CURSOR keys.
- 10. Press ENTER to confirm this choice and automatically move to the second digit. The CANCEL key may be used to 'restart' from step 6 above.
- 11. Repeat steps 9 and 10 to complete the password. There will be a six number entry and the entire text line will still be boxed. If the password is correct, press the ENTER key; this removes the box from the entire text line indicating that the field is no longer being edited.
- 12. Press the down CURSOR key to select OK (or Cancel if desired) and press ENTER to confirm. If the new password is accepted, the password icon will change. If it is not accepted, a message will appear in the lower pane.

# 4.3 Other password forms

#### 4.3.1 Clear password

This clears the current password level before the timeout period (see Section 4.3.3).

# 4.3.2 Change password

Minimum user level: 1, 2, 3 or 4 as relevant to the password level being changed. Access to this form will be blocked unless a valid non-zero level password is active.

The Change password form is similar to the Enter password form, however, the user is asked to enter the new password in two places. The second confirms the change.

# 4.3.3 Password timeout

Minimum user level: 3

The automatic password timeout feature is used to prevent the analyser system being inadvertently left with an active password.

The timeout begins from the last valid keypress (not from password entry time). At the end of the timeout period, the unit will revert to the measurement pane with level zero password.

The default password timeout is 5 minutes.

It is recommended that this is set to the minimum consistent with convenient operation.

# 5 INITIAL SYSTEM SETUP

This section configures the basic parameters of the system. These parameters will be common to all units connected to the system.

#### 5.1 Regional (language), date and time settings

Minimum user level: 3

- 1. From the main Menu select Controller and confirm by pressing ENTER to display the Controller menu.
- 2. Select System and confirm by pressing ENTER to display the System menu:

| tem               |                |
|-------------------|----------------|
| Time and Date     | Communications |
| Regional Settings | Network        |
| Measure Display   | Reconfigure    |

#### 5.1.1 Regional (language) settings

1. From the System menu select Regional Settings and press ENTER to display the Regional Settings form:

| Regional Settings    |                                                                           |  |
|----------------------|---------------------------------------------------------------------------|--|
| Language             | Select as appropriate from the drop down list displayed in the lower pane |  |
| Date Format          | Select as appropriate                                                     |  |
| Date Separator       | Select as appropriate                                                     |  |
| Time Separator       | Select as appropriate                                                     |  |
| Decimal Point Symbol | Select as appropriate                                                     |  |
| ОК                   | Accepts the new settings                                                  |  |
| Cancel               | Cancels changes and exits the form                                        |  |

- 2. Select the fields to edit using the ENTER key.
- 3. Confirm choice with OK and return to the System menu.

# 5.1.2 Time and date

The control unit is fitted with a real-time clock. It does not, however, recognise daylight saving time. In the event of power-off the clock settings are retained for typically 14 days; if the clock settings are lost the 'Date/time not set' maintenance status will be active.

1. From the System menu select Time & Date and press ENTER to display the Time & Date form:

| Time & Date |                                    |
|-------------|------------------------------------|
| Date        | Set to the correct date            |
| Time        | Set to the correct time            |
| OK          | Accepts the new settings           |
| Cancel      | Cancels changes and exits the form |

- 2. Select the fields to edit using the ENTER key. Remember to press the down CURSOR key to show the numerical keypad.
- 3. Confirm choice with OK and press ENTER to return to the System menu.

# 5.2 Registering transmitter units

Minimum user level: 3

A 2200 system shall consist of at least one transmitter unit connected to a control unit.

As despatched, control units are usually configured to recognise a single transmitter unit. This is identified as 'T01' (under TAG; see Figure 1).

If more than one transmitter unit is connected, the additional units must be 'registered' before the control unit will communicate with them.

# NOTE

Registering is necessary if a new transmitter is subsequently added to the system.

It is essential that every transmitter on a single system is uniquely identified.

Transmitter identity is set on a switch within the transmitter, refer to the installation manual.

(The 'T01' identifier corresponds to the address switch position.)

It is advisable to unregister a transmitter if it is to be permanently removed from the system or replaced by a similar unit. The new unit should be registered in the normal way.

1. From the Main menu select Transmitters and confirm by pressing ENTER to display the Transmitter menu:

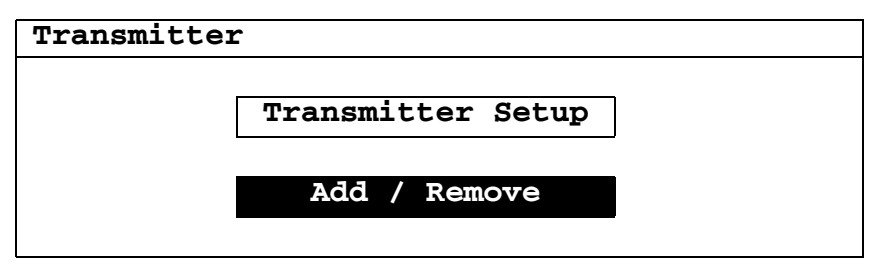

2. From the Transmitter menu select Add / Remove and press ENTER to display the Add / Remove Transmitters form:

| Add / Remove Transmitters         |                                                             |  |
|-----------------------------------|-------------------------------------------------------------|--|
| Find Unregistered<br>Transmitters | Scans the system to detect any<br>unregistered transmitters |  |
| Unregistered                      | Displays a list of unregistered transmitters                |  |
| Add                               | Adds the selected transmitter to the registered list        |  |
| Remove                            | Removes the selected transmitter from the registered list   |  |
| Registered                        | Displays a list of registered transmitters                  |  |
| ОК                                | Accepts the new settings                                    |  |
| Cancel                            | Cancels changes and exits the form                          |  |

- 3. Select Find Unregistered Transmitters and press ENTER. This action may take several seconds.
- 4. Select Unregistered and press ENTER to display the list of currently unregistered units.
- 5. Select the transmitter unit to register from the list using the up/down CURSOR keys and confirm by pressing ENTER.
- 6. Select Add and confirm by pressing ENTER. This will move the relevant transmitter from the Unregistered list and place it on the Registered list.
- 7. Repeat steps 5 and 6 to register more units if necessary.
- 8. Confirm choice with or.
- 9. Press the MEASURE key to confirm that the transmitter unit measurement is displayed. If more than one transmitter unit is enabled it may be necessary to scroll through the screens (look for horizontal scroll arrows).

10. If the measurement is not present, check the list of registered transmitters and ensure the transmitter has been enabled; see Section 5.3.

#### 5.3 Enabling/disabling transmitter units

Minimum user level: 3

The default condition for a newly registered transmitter unit is 'Enabled'. A transmitter unit may be 'Disabled' to remove its signals from the analyser system without losing any of the setup settings. This may be useful, for example, during analyser system maintenance.

- 1. From the Main menu select Transmitters and press ENTER.
- 2. From the Transmitter menu select Transmitter Setup and press ENTER to display the Select Transmitter form:

| Select Transmitter |                                            |
|--------------------|--------------------------------------------|
| Transmitter        | Select a transmitter from a drop down list |
| OK                 | Accepts the selection                      |
| Cancel             | Exits the form                             |

- 3. Select Transmitter, press ENTER to display the list of currently registered units, select the transmitter unit to enable/disable from the list using the up/down CURSOR keys and confirm by pressing ENTER.
- 4. Select OK and press ENTER to display the Transmitter Setup menu. Note that the transmitter identity is confirmed by a two digit code, 'XX', in the top corner.

| Transmitter Setup | XX          |
|-------------------|-------------|
| Calibration       | Peripherals |
| Enable / Disable  | Status      |
| Measure Details   | Service     |

5. Select Enable / Disable and confirm choice by pressing ENTER to display the Paramagnetic Enable / Disable form:

| Paramagnetic Enable / Disabl | e XX                                                  |
|------------------------------|-------------------------------------------------------|
| Transmitter Enable           | A transmitter must be enabled to appear on the system |
| OK                           | Accepts the new settings                              |
| Cancel                       | Cancels changes and exits the form                    |

- 6. Select Transmitter Enable and press ENTER. Select Yes or No as appropriate and press ENTER.
- 7. Select OK to return to the Transmitter Setup menu.

This page deliberately left blank

# 6 TRANSMITTER CONFIGURATION

An overview and details of hardware interface requirements, for each transmitter, is given in the appropriate installation manual.

This section concentrates on configuring the transmitter hardware interfaces. Calibration procedures are held in Section 8.

Transmitters must be registered and enabled to allow further configuration.

# 6.1 Model 2200 paramagnetic oxygen transmitter

- Section 6.1.1 contains details of the measurement configuration, including: applying filtering to the measurement output changing the measurement units, for example from % to vpm entering TAG information the transmitter software part number.
- Section 6.1.2 contains details of the input/output ('peripherals') configuration for: the analog (mA) output relay (status) outputs, reference NAMUR 64 analog inputs external flow alarm inputs internal flow alarm digital inputs cross-interference compensation pressure compensation turning the heater off for servicing.
- Section 6.1.3 gives an overview of more advanced features: reviewing status history (and resetting) clearing status messages forcing the transmitter status to service in progress viewing service diagnostics performing a transmitter 'reset'.

# 6.1.1 Measure (TAG) details

As supplied, the 2200 is configured to measure oxygen in percentage terms. It is possible to change the measurement units and description.

A TAG number may also be entered. This will appear on the control unit display alongside the measurement; see Figure 1.

Minimum user level: 3

Progress to the Transmitter Setup menu for the relevant transmitter (menu path: Main - Transmitters - Transmitter Setup then select transmitter by Txx identifier). Select  $\ensure \ensure \ensu$ 

| Measurement Details | XX                                                                                                    | User<br>Values |
|---------------------|----------------------------------------------------------------------------------------------------|----------------|
| Filter Factor       | Increase the filtering to improve the signal<br>to noise ratio of the output signal (default<br>is no filtering)<br>0 is no filtering, 30 is maximum filtering<br>A high filter factor will increase the<br>response time of the measurement                                                                      |                |
| Units               | A five character label that appears on the display alongside the measurement value. The scaling factor for the units is set below.                                                                                                    |                |
| Units Scale Factor  | The transmitter measurement is always<br>equivalent to % oxygen. Derived units<br>may obtained by applying a scale factor<br>(eg: factor 1 = %, factor 10000 = vpm).<br>This factor will effect all units-related<br>information, e.g.:<br>Calibration gas target values<br>Analog output<br>Concentration alarms |                |
| Tag                 | A twelve character display label for a user<br>Tag number                                                                                                    |                |
| Transmitter Type    | The type of transmitter unit                                                                                                    |                |
| Software Identity   | The software version installed in the transmitter                                                                                                    |                |
| OK                  | Accepts the new settings                                                                                                    |                |
| Cancel              | Cancels changes and exits the form                                                                                                    |                |

Note that changes to the scale factor may result in out of range numbers in certain fields. Where this occurs, an out of range indication (e.g. ^^^^^) will appear in the field. These should be edited to acceptable values accordingly.

# 6.1.2 Transmitter unit peripherals

Peripherals will usually be set up as part of initial commissioning.

It is not necessary to configure unused peripherals.

Peripherals may be simply turned on or off (Enabled/Disabled) as appropriate.

All peripherals are configured from the Paramagnetic Peripherals Menu (select Peripherals from the Transmitter Setup menu):

| Paramagnetic Peripherals Me | nu XX             |
|-----------------------------|-------------------|
| Relays                      | Cross Interferent |
| Analog Output               | Flow Alarms       |
| Analog Inputs               | Pressure          |
| Digital Inputs              | Heater            |

# 6.1.2.1 Analog output

Minimum user level: 2

The analog output includes a test facility that allows the operator to set the output to any value up to 22mA. This test condition is only present for five minutes after initiation. The output also reverts to normal operation as soon as the form is closed.

To configure the output, select Analog Output from the Paramagnetic Peripherals Menu and press ENTER to display the Analog Output Settings form:

| Analog Output Settings XX |                                                                                                    | User<br>Values |
|---------------------------|----------------------------------------------------------------------------------------------------|----------------|
| Output Current Range      | Select 0-20mA or 4-20mA                                                                                                    |                |
| Analog Output<br>Enabled  | Must be Yes for the output to be operative                                                                                                    |                |
| Measurement 1             | For 0/4-20mA operation: the low gas<br>concentration value of the output range<br>(For 20-0/4mA operation: the high gas<br>concentration value of the output range) |                |
| Measurement 2             | For 0/4-20mA operation: the high gas<br>concentration value of the output range<br>(For 20-0/4mA operation: the low gas<br>concentration value of the output range) |                |

| Analog Output Settings XX  |                                                                                                    | User<br>Values |
|----------------------------|----------------------------------------------------------------------------------------------------|----------------|
| Underrange Current         | The lowest current to be output in normal operation when using the 4-20mA option Must be set to 0.00 when using the 0-20mA range |                |
| Jam                        | The output can be set to 'jam' under fault<br>conditions. Options: None<br>Low = 0mA<br>High = 21mA                              |                |
| On Service In<br>Progress  | The output can follow the oxygen signal<br>or it can be frozen at the last process<br>value<br>Select Freeze or Follow           |                |
| ОК                         | Accepts the new settings                                                                                                    |                |
| Cancel                     | Cancels changes and exits the form                                                                                               |                |
| Current Output             | The value of the output in mA                                                                                                    |                |
| Analog Output Test         | Indicates test in progress                                                                                                    |                |
| Output Test Current        | The mA value required for the internally generated test signal                                                                   |                |
| Test Analog Output         | Starts analog output test, <b>the test signal re</b><br><b>the measurement value</b><br><b>Sets</b> Service In Progress          | eplaces        |
| Stop Analog Output<br>Test | Stops analog output test                                                                                                    |                |

#### 6.1.2.2 Relay (Status) outputs

Minimum user level: 2

The transmitter unit has three status outputs compliant with NAMUR recommendation NA64. These are identified as 'relays'.

The unit includes a test facility that may be useful during commissioning. This may be used to force a relay into either an energised or de-energised state. This test condition is only present for five minutes after initiation. The relay also reverts to normal operation as soon as the form is closed.
To configure a relay, select Relays from the Paramagnetic Peripherals Menu and press ENTER to display the Relay Selection form:

| Relay Selection | XX                                                                                                    |
|-----------------|----------------------------------------------------------------------------------------------------|
| Relay           | Select the required status output from a drop down list, accessed by pressing the ENTER key. Options: |
|                 | Fault                                                                                                 |
|                 | Maintenance Required                                                                                  |
|                 | Service in Progress                                                                                   |
|                 | Confirm choice with the ENTER key                                                                     |
| OK              | Accepts the selection                                                                                 |
| Cancel          | Cancels the form                                                                                      |

Selecting OK and pressing ENTER will display the Relay Settings form:

| Relay Settings            | XX.X                                                                                                    | User<br>Values |
|---------------------------|----------------------------------------------------------------------------------------------------|----------------|
| Inactive state            | Select Energised or De-energised<br>The state of the relay in the normal<br>powered, non-alarmed condition. |                |
| OK                        | Accepts the new settings                                                                                    |                |
| Cancel                    | Cancels changes and exits the form                                                                          |                |
| Current State             | Displays the current relay state                                                                            |                |
| Relay Test                | Displays if the relay is in test mode                                                                       |                |
| Energise Relay Test       | Sets the relay to energised for test purposes                                                               |                |
| De-Energise Relay<br>Test | Sets the relay to de-energised for test purposes                                                            |                |
| Stop Relay Test           | Ends relay test                                                                                             |                |

## 6.1.2.3 Analog inputs

Minimum user level: 2

The transmitter unit has two analog inputs, which will accept signals from external devices.

The inputs may be used for pressure or cross-interference compensation at the transmitter.

### NOTE

In addition, an analog input at the transmitter may be configured as a 'measurement' on the display at the control unit.

Configuring the input is shown below. Enabling cross-interference and/or pressure compensation is detailed in Sections 6.1.2.6 and 6.1.2.7 respectively.

The input is configured in terms of a normal operational range (this need not be 4-20 mA). It is also possible to provide a status signal associated with an input outside this range. This is particularly useful for configuring an external pressure input, see the example at the end of this sub-section.

To configure an input, select Analog Inputs from the Paramagnetic Peripherals Menu and press ENTER to display the Select Analog Input form:

| Select Analog Input | XX                                                                                                    |
|---------------------|----------------------------------------------------------------------------------------------------|
| Analog Input        | Select the required input from a drop down list,<br>accessed by pressing the ENTER key. Options:<br>1 or 2<br>Confirm choice with the ENTER key |
| OK                  | Accepts the selection                                                                                                    |
| Cancel              | Cancels the form                                                                                                    |

| Analog Input Settings | XX.X                                                                                                    | User<br>Values |
|-----------------------|----------------------------------------------------------------------------------------------------|----------------|
| Analog Input Enable   | Must be set to Yes for the input to be<br>operative.<br>Note - subsequently, disabling a fully<br>configured input may be used to<br>temporarily freeze an associated control<br>unit display or analog output. |                |
| Name                  | If the input is used as a measurement at<br>the control unit (see Section 7) this six<br>character name will appear on the<br>display (the same as O2 in the usual<br>measurement).                             |                |
| Filter Factor         | Increase the filtering to improve the signal to noise ratio of the input signal.<br>0 is no filtering, 10 is maximum filtering.                                                                                 |                |
| Units                 | This is a 5 character label (the same as % in the usual measurement).                                                                                                    |                |
| Measurement 1         | Enter the input value at Current 1                                                                                                    |                |
| Current 1             | Enter the low current (mA) value.                                                                                                    |                |
| Measurement 2         | Enter the input value at Current 2                                                                                                    |                |
| Current 2             | Enter the high current(mA) value,must<br>be > Current 1                                                                                                    |                |
| Underrange Current    | Enter the current (mA) below which a status alarm is to be made active, must be < Current 1                                                                                                    |                |
| Overrange Current     | Enter the current (mA) above which a status alarm is to made active, must be > Current 2                                                                                                    |                |
| Status Level          | Select the required status output from:<br>None<br>Message<br>Service in Progress<br>Maintenance Required<br>Fault                                                                                              |                |
| OK                    | Accepts the new settings                                                                                                    |                |
| Cancel                | Cancels changes and exits the form                                                                                                    |                |

Selecting OK and pressing ENTER will display the Analog Input Settings form:

### NOTE

Configuration of an analog input may change the status display on the control unit - return to the measure display to check messages.

Example:

An external device is to be fitted to facilitate pressure compensation.

It is 4-20mA for 0-2bar absolute, however, the user also wishes to display pressure in mbar absolute at the control unit.

| Analog Input Enabled | Yes     |
|----------------------|---------|
| Name                 | Psens 1 |
| Filter Factor        | 0       |
| Units                | Mbara   |
| Measurement 1        | 750     |
| Current 1            | 10.0    |
| Measurement 2        | 1500    |
| Current 2            | 16.0    |
| Underrange current   | 9.0     |
| Overrange current    | 17.0    |
| Status Level         | Fault   |

### 6.1.2.4 Flow alarm inputs

Minimum user level: 2

The transmitter unit has two external flow alarm inputs. An internal flow alarm may be fitted as an option. A flow alarm activates transmitter Fault status.

To configure a flow alarm, select Flow Alarms from the Paramagnetic Peripherals Menu and press ENTER to display the Select Flow Alarm form:

| Select Flow Alarm | XX                                                                                                    |
|-------------------|----------------------------------------------------------------------------------------------------|
| Flow Alarm        | Select the required input from a drop down list,<br>accessed by pressing the ENTER key. Options:<br>Internal<br>External 1<br>External 2<br>Confirm choice with the ENTER key |
| ОК                | Accepts the selection                                                                                                    |
| Cancel            | Cancels the form                                                                                                    |

Selecting OK and pressing ENTER will display either the External or Internal Flow Alarm Settings form:

| External Flow Alarm Settings XX |                                                  | User<br>Values |
|---------------------------------|--------------------------------------------------|----------------|
| External Flow Alarm<br>Fitted   | Select Yes or No                                 |                |
| Flow Alarm Enabled              | The alarm must be enabled for it to be operative |                |
| ОК                              | Accepts the new settings                         |                |
| Cancel                          | Cancels changes and exits the form               |                |

The internal flow alarm operates in percentage terms. 100% being the normal sample flow.

Two alarm levels may be configured. These are also set in percentage terms.

A level below 100% is used to initiate a low flow alarm, a level above 100% will initiate a high flow alarm.

If both levels are set as low flow (or both as high flow) alarms, the level nearest 100% will activate transmitter Maintenance Required status and the second level will activate transmitter Fault status.

| Internal Flow Alarm Settings XX |                                                                             | User<br>Values |
|---------------------------------|-----------------------------------------------------------------------------|----------------|
| Ixternal Flow Alarm<br>Fitted   | Select Yes or No                                                            |                |
| Flow Alarm Enabled              | The alarm must be enabled for it to be operative                            |                |
| Flow description                | A 16 character description field                                            |                |
| Alarm Level 1<br>Enabled        | The alarm level must be enabled for it to be operative                      |                |
| Alarm Level 1                   | Set below 100% for a low flow alarm<br>Set above 100% for a high flow alarm |                |
| Alarm Level 2<br>Enabled        | The alarm level must be enabled for it to be operative                      |                |
| Alarm Level 2                   | Set below 100% for a low flow alarm<br>Set above 100% for a high flow alarm |                |
| Hysteresis                      | Set to prevent frequent switching at the alarm point                        |                |
| ОК                              | Accepts the new settings                                                    |                |
| Cancel                          | Cancels changes and exits the form                                          |                |

## NOTE

Configuration of a flow alarm may change the status display on the control unit - return to the measure display to check messages.

See also Section 6.1.3 to clear status in the event that a flow sensor is removed.

## 6.1.2.5 Digital inputs

Minimum user level: 2

The transmitter unit has the facility for accepting four digital inputs for external signals. These can be assigned to transmitter calibration functions or to generate status conditions.

To configure an input, select Digital Inputs from the Paramagnetic Peripherals Menu and press ENTER to display the Select Digital Input form:

| Select Digital Input | XX                                                                                                    |
|----------------------|----------------------------------------------------------------------------------------------------|
| Digital Input        | Select the required input from a drop down list,<br>accessed by pressing the ENTER key. Options:<br>1, 2, 3 or 4<br>Confirm choice with the ENTER key |
| OK                   | Accepts the selection                                                                                                    |
| Cancel               | Cancels the form                                                                                                    |

Selecting OK and pressing ENTER will display the  ${\tt Digital Input Settings}$  form:

| Digital Input Settings | XX.X                                                                                                    | User<br>Values |
|------------------------|----------------------------------------------------------------------------------------------------|----------------|
| Digital Input Enabled  | Must be set to Yes for the input to be operative                                                                                                    |                |
| Assigned               | Select the function from the drop down list. Options:                                                                                                    |                |
|                        | None<br>Message<br>Service in Progress<br>Maintenance Required<br>Fault<br>Low Calibration<br>High Calibration<br>Zero Flow Cal*<br>Normal Flow Cal*<br>(*for internal flow sensor, not currently<br>used) |                |
| Active state           | The state that the input must be in to be active                                                                                                    |                |
| ОК                     | Accepts the new settings                                                                                                    |                |
| Cancel                 | Cancels changes and exits the form                                                                                                    |                |

### NOTE

Configuration of a digital input may change the status display on the control unit - return to the measure display to check messages.

### 6.1.2.6 Cross-interference compensation

Minimum user level: 2

It is essential that an analog input channel has been configured as the compensation signal; see Appendix A and Section 6.1.2.3.

From the Paramagnetic Peripherals Menu select Cross Interferent and press ENTER to display the Cross Interference Settings form:

| Cross Interference Settings XX |                                                                                 | User<br>Values |
|--------------------------------|---------------------------------------------------------------------------------|----------------|
| Compensation Enabled           | Must be Yes for compensation to be operative                                    |                |
| Assigned Analog Input          | The analog input (configured in Section 6.1.2.3). Select from a drop down list. |                |
| ОК                             | Accepts the new settings                                                        |                |
| Cancel                         | Cancels changes and exits the form                                              |                |

### 6.1.2.7 Pressure compensation

Minimum user level: 2

If internal pressure compensation has been fitted at time of order, it will have been factory configured.

If an external device is used to facilitate pressure compensation, it is essential that an analog input channel has been configured as the compensation signal; see Section 6.1.2.3.

#### NOTE

The transmitter oxygen value calculation includes a pressure value. This value is the pressure reading from either the internal or external device **in the measurement units selected by the operator**.

As despatched, a transmitter does not include an external sensor. Consequently, enabling external pressure compensation will generate a pressure reading that **will significantly effect the oxygen measurement**.

The transmitter must be re-calibrated once pressure compensation configuration is complete.

To configure pressure compensation, select Pressure from the Paramagnetic Peripherals Menu and press ENTER to display the Pressure Settings form:

| Pressure Settings                                                       | XX                                                                                                    | User<br>Values |
|-------------------------------------------------------------------------|----------------------------------------------------------------------------------------------------|----------------|
| Current Input                                                           | Displays the current input                                                                                                    |                |
| New Input                                                               | Select the input required from the drop do                                                                                                    | wn list        |
| Change Input                                                            | Press ENTER to confirm the change                                                                                                    |                |
| Compensation Enabled                                                    | Must be Yes for compensation to be<br>operative.<br>Note - subsequently, disabling<br>compensation may be used to<br>temporarily freeze an associated control<br>unit display or analog output. |                |
| <b>Description</b><br>Only available for internal<br>pressure sensor    | This name will appear on the analyser<br>display (the same as O2 in the usual<br>measurement)<br>Maximum 6 characters                                                                           |                |
| <b>Pressure Units</b><br>Only available for internal<br>pressure sensor | This is a label (the same as % in the usual measurement)<br>Maximum 5 characters                                                                                                    |                |
| ОК                                                                      | Accepts the new settings                                                                                                    |                |
| Cancel                                                                  | Cancels changes and exits the form                                                                                                    |                |

### NOTE

The analog input example (see Section 6.1.2.3) has been configured in terms of a valid pressure measurement, with out of range limits used to indicate erroneous extremes (i.e. it is not sensible to configure the low measurement as 0 mbara equals 4mA, as this represents an invalid pressure measurement).

### 6.1.2.8 Heater

Minimum user level: 4

The measuring cell in the transmitter unit is controlled at 60°C (110°C, 135°C). The heater can be turned off for servicing, for example. From the Paramagnetic Peripherals Menu select Heater and press ENTER to display the Temperature Control Settings form:

| Temperature Control Settings XX |                                                                              |  |
|---------------------------------|------------------------------------------------------------------------------|--|
| Heater Enabled                  | Select 'Yes' or 'No' as appropriate                                          |  |
| Control Temperature             | Displays the target temperature for the measuring cell <b>Not adjustable</b> |  |
| ОК                              | Accepts the new settings                                                     |  |
| Cancel                          | Cancels changes and exits the form                                           |  |

### 6.1.3 Service and Status

The following information relates to the more advanced functionality of the transmitter, providing limited details of the Status and Service options found under the Transmitter Setup menu.

The Status menu offers four options:

Minimum user level: 2

| Current Status | Select to view the current transmitter status                                                                                                    |  |
|----------------|----------------------------------------------------------------------------------------------------|--|
| Reset Status   | This option will clear all status indications resetting<br>only those that are currently active. May also be<br>used to clear Maintenance Required status after<br>a failed calibration. |  |
| Status History | Select to view the transmitter status history                                                                                                    |  |
| Clear History  | Clear the transmitter status history                                                                                                    |  |

The Service menu offers three options: Minimum user level: 3

| Parameters  | This may be used to force the transmitter status to Service in Progress.                                                                                     |
|-------------|----------------------------------------------------------------------------------------------------|
| Diagnostics | Select to view the transmitter diagnostic signals,<br>including the oxygen measurement value before and<br>after various compensations have been considered. |
| Reset       | This reconfigures the transmitter, see below.                                                                                                    |

### CAUTIONS

Reconfigure will delete all user settings. This includes settings for the analog output and status relays. The analyser system will subsequently require full configuration.

# 7 CONTROL UNIT CONFIGURATION

This section describes the procedure for setting up the control unit and associated peripherals for the analyser system.

It is assumed that the control unit is connected to a working transmitter unit.

| Section 7.1 | details configuration of the control unit display:<br>setting up a new measurement display<br>configuring the bar graph (located under the measurement).                 |
|-------------|----------------------------------------------------------------------------------------------------|
| Section 7.2 | details level (gas concentration) alarm configuration:<br>setting high and low alarms<br>setting and clearing latched alarms<br>reviewing alarm history (and resetting). |
| Section 7.3 | details status alarms:<br>reviewing status history (and resetting)<br>configuring a user defined fault group.                                                            |
| Section 7.4 | details configuring relays.                                                                                                    |
| Section 7.5 | details configuring analog (mA) outputs.                                                                                                    |
| Section 7.6 | details configuring digital inputs.                                                                                                    |
| Section 7.7 | details MODBUS options.                                                                                                    |
| Section 7.8 | details other control unit features:<br>system communication baud rate<br>resetting the control unit to default conditions<br>locate the control unit software identity. |

### 7.1 The measurement pane

A typical measurement format is shown below in Figure 6.

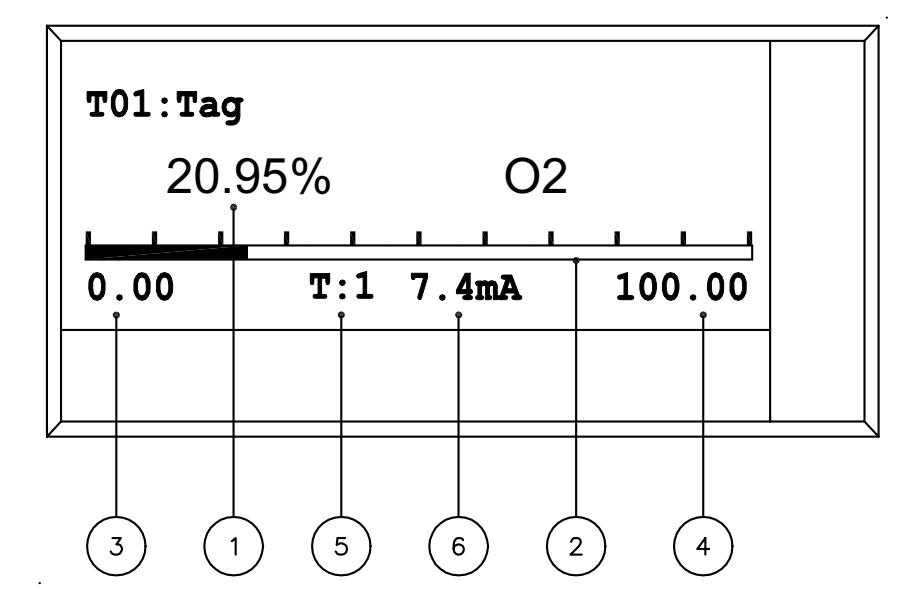

### Figure 6 Measurement format

Key to Figure 6

- 1. Measurement value, units and name
- 2. Measurement bar graph
- 3. Bar graph low value
- 4. Bar graph high value
- 5. mA output identification
- 6. mA output actual reading

When appropriate, the measurement value will appear in 'reverse video' to demonstrate that the transmitter is not fully operational - this could be due to the fact that it is still warming up. **Messages beneath the measurement pane will provide relevant information**.

## 7.1.1 The measurement bar graph

The bar graph may be configured to offer a pictorial rendition of the measurement. Low and high values (see Figure 6) may be user adjusted.

The bar graph may alternatively be used to monitor an analog (mA) output signal from either the transmitter or control unit. In this case the bar graph low and high values shown represent the range of the output and will be displayed in the measurement units (not mA).

When monitoring an analog output, the actual output current is also shown (see 6 above).

Figure 6 shows a measurement of 20.95% oxygen, the bar graph represents the analog output at the transmitter (T01). The output is ranged 0 to 100% oxygen. The actual output current is 7.4mA.

### 7.1.2 Measurements

A maximum of six transmitters may be registered on a given system and any 'measurement' from a transmitter may be displayed as shown in Figure 6.

The 'measurement' is defined by the type of transmitter.

The 2200 Transmitter can potentially output four measurements to a control unit:

The oxygen measurement

The internal pressure transducer reading (if fitted)

The two analog input channels (if configured).

It is not possible to permanently assign transmitter internal diagnostics to the display screen.

The control unit includes six display pages and permits up to six measurements on each display page; see Figure 7.

A measurement may be shown more than once, each with a different bar graph. Also a critical measurement may be shown on a number of scrolling pages.

Multiple pages may be automatically or manually scrolled.

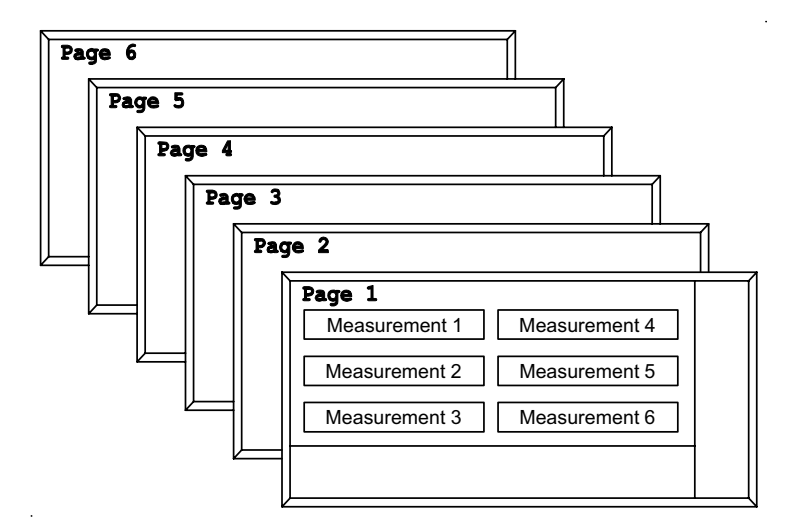

### Figure 7 Measurement pages

Two measurements will appear full-size, one above the other. Three or more measurements are scaled to fit the format shown in Figure 7.

By default, when a new transmitter is registered the primary measurement will be allocated to the next available measurement slot. The following section allows the user to change the default configuration as well as adding additional measurements.

The measurement pane is set up in two stages; the first action (see Section 7.1.3) is to define the measurement and its location on a page and the second action (see Section 7.1.4) **is to make sure the relevant page is active**.

### 7.1.3 Configuring measurement pages

Minimum user level: 2

#### NOTE

If only one measurement is required to be displayed, page '1' and position '1' must be chosen in the following routines.

To configure a measurement, access the Measure Display menu for the control unit (menu path; Main - Controller - System - Measure Display).

| Measure | Display         |  |
|---------|-----------------|--|
|         | Scroll Settings |  |
|         | Page Settings   |  |

Selecting <code>Page Settings</code> and pressing <code>ENTER</code> will display the <code>Select Display</code> <code>Page form:</code>

| Select Display Page |                                                                            |
|---------------------|----------------------------------------------------------------------------|
| Page                | Select from a drop down list, accessed by pressing the ENTER key, options: |
|                     | 1, 2, 3, 4, 5, 6                                                           |
|                     | Confirm choice with the ENTER key                                          |
| ОК                  | Accepts the selection                                                      |
| Cancel              | Cancels the form                                                           |

Selecting OK and pressing ENTER will display the  ${\tt Measure Display Page Setup}$  form. Note that 'X' is the page number.

| Measure Display Page Setup X |                                                                                                    | K    |
|------------------------------|----------------------------------------------------------------------------------------------------|------|
| Page Position To<br>Edit     | Select the page position to edit.<br>A position with a measurement already assigned will<br>show the position, the transmitter identity and<br>measurement name, e.g.:<br>1:T01 02<br>Blank positions are numbered, e.g.:<br>2:<br>3: |      |
| Edit Page Position           | Opens the Measure Page Position Setup f<br>to allow editing                                                                                                    | form |
| ОК                           | Accepts the new settings                                                                                                    |      |
| Cancel                       | Exits the form                                                                                                    |      |

Select a page to edit, then highlight Edit Page Position and press ENTER to show the Measure Page Position Setup form. Note that 'X:X' is 'Page Number: Page Position'.

| Measure Page Position | Setup X:X                                                                                                    |  |
|-----------------------|----------------------------------------------------------------------------------------------------|--|
| Current Measurement   | The current measurement allocated to the page position                                                                                         |  |
| New Measurement       | Select a new or alternative measurement from a drop down list in the lower pane                                                                |  |
| Change Measurement    | Press ENTER to accept the new measurement (this will now be shown in Current Measurement)                                                      |  |
| Decimal Places        | Select the maximum number of decimal places for<br>the measurement display required from a drop down<br>list in the lower pane                 |  |
| Bar Source            | A list of sources for the bar graph. Options:<br>None<br>User defined: see Low/High Scale below<br>Analog Output: scaled from an analog output |  |
| Low Scale             | Set the bar graph low value, only applicable to User defined                                                                                   |  |
| High Scale            | Set the bar graph high value, only applicable to User defined                                                                                  |  |
| ОК                    | Accepts the new settings                                                                                                    |  |
| Cancel                | Cancels changes and exits the form                                                                                                    |  |

### NOTE

When configuring a new measurement, the Bar Source and scale fields will not be present until a Current Measurement is selected.

### 7.1.4 Scrolling measurement pages

If more than one page is defined the pages can be manually or automatically scrolled.

A measurement page must be active in order to view it. To activate a page, it must be allocated to a 'screen'. The control unit has six screens. If fewer than six measurement pages have been defined, screens may be used to allow one page to be viewed more frequently than others.

Minimum user level: 2

To configure scrolling pages, select Scroll Settings from the Measure Display menu and press ENTER to display the Measure Display Settings form:

| Measure Display Settings |                                                                                                    |  |
|--------------------------|----------------------------------------------------------------------------------------------------|--|
| Screen 1 Page            | Select the page to be shown on each screen as                                                           |  |
| Screen 2 Page            | requirea                                                                                                |  |
| Screen 3 Page            | Whilst it is expected that page 1 appears on screen                                                     |  |
| Screen 4 Page            | etc., more complex configurations are permitted                                                         |  |
| Screen 5 Page            | The measurement pane will be blank when an emp<br>page is allocated to a screen                         |  |
| Screen 6 Page            |                                                                                                    |  |
| Auto Scroll Enabled      | If $No$ is selected, multiple pages will only be viewable by scrolling using the horizontal CURSOR keys |  |
| Auto Scroll Interval     | Set the interval between automatic screen changes                                                       |  |
| ОК                       | Accepts the new settings                                                                                |  |
| Cancel                   | Cancels changes and exits the form                                                                      |  |

#### 7.2 Alarm functions

| Alarm and status functions comprise: | Level (gas concentration) alarms             |
|--------------------------------------|----------------------------------------------|
|                                      | Status alarms, e.g. fault and calibration in |
|                                      | progress.                                    |

This section deals with gas concentration alarms. Refer to Section 7.3 for status alarms and Section 7.4 for allocating alarm/status functions to relays.

### 7.2.1 Level (gas concentration) alarms

The term 'level' is used since alarms may be allocated to any of the measurements available from a transmitter. For the following text, however, it will be assumed that the alarms relate to gas concentration. Alarms may be set either 'high' or 'low'.

An alarm condition (indicated by the alarm icon and an associated message) will be present when the gas concentration exceeds customer defined levels. The control unit will log alarm history.

A 'latching' function also exists; this means that an alarm condition will remain active even though the gas concentration is back within limits. A latched alarm must be reset manually or by external contact closure (if digital input option board fitted). The alarm message and icon will remain on the display until a latched alarm is cleared. Loss of power to the control unit will also result in clearing latched alarms.

A pictorial representation of the operation of gas concentration alarms is shown in Figure 8.

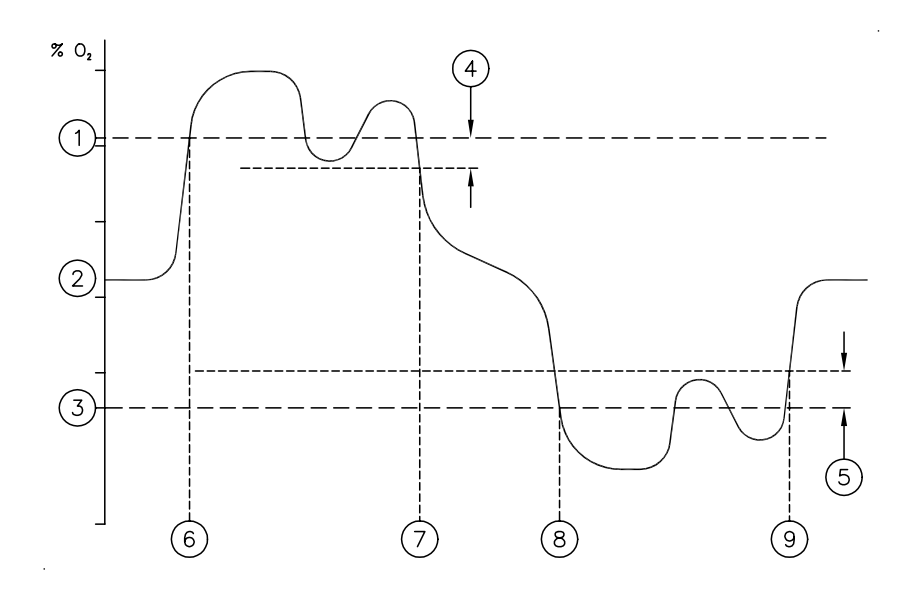

#### Figure 8 Gas concentration alarms

Key to Figure 8

- 1. High alarm setting
- 2. Sample gas concentration
- 3. Low alarm setting
- 4. High alarm hysteresis band
- 5. Low alarm hysteresis band
- 6. High alarm activated, 'on' entry in history
- 7. 'off' entry in history and, unless set to latched condition, the alarm relay is de-activated
- 8. Low alarm activated, 'on' entry in history
- 9. 'off' entry in history and, unless set to latched condition, the alarm relay is de-activated

### 7.2.2 Configure a concentration alarm

Minimum user level: 2

To configure an alarm, select Alarms from the Controller menu and press ENTER to display the Select Alarm form:

| Select Alarm |                                                                                                    |  |
|--------------|----------------------------------------------------------------------------------------------------|--|
| Alarm        | Select from a drop down list, accessed by pressing the ENTER key. Options:                          |  |
|              | All To <b>configure</b> an alarm, an alarm must be selected by number (below). Do not select 'All'. |  |
|              | 1, 2, 3 16 Confirm choice with the ENTER key.                                                       |  |
| ОК           | Accepts the selection                                                                               |  |
| Cancel       | Cancels the form                                                                                    |  |

Selecting OK and pressing ENTER will display the Selected Alarm menu:

| Selected Alarm |                 | XX |
|----------------|-----------------|----|
|                | Settings        |    |
|                | Display History | ]  |
|                | Clear Alarm     | ]  |
|                | Clear History   | ]  |

Access the Alarm Settings form to configure the alarm:

| Alarm Settings            | XX                                                                                                    |
|---------------------------|----------------------------------------------------------------------------------------------------|
| Alarm Enabled             | The alarm must be enabled to be operative                                                                                                    |
| Current Measurement       | The current measurement allocated to the alarm                                                                                                    |
| New Measurement           | Select a new or alternative measurement from a drop down list in the lower pane                                                                                   |
| Change Measurement        | Press ENTER to accept the new measurement (this will now be shown in Current Measurement)                                                                         |
| Alarm Mode                | Select High or Low alarm operation                                                                                                    |
| Level                     | The gas concentration alarm level                                                                                                    |
| Hysteresis                | Use to prevent repeated triggering of the alarm                                                                                                    |
| Alarm Type                | Select Latching or Non-Latching                                                                                                    |
| On Service In<br>Progress | Select Freeze or Follow<br>Freeze will prevent action of the alarm when the<br>'Service In Progress' status alarm is active (during<br>calibration, for example). |
| ОК                        | Accepts the new settings                                                                                                    |
| Cancel                    | Cancels changes and exits the form                                                                                                    |

### NOTE

When configuring a new measurement, the Alarm Mode etc. fields will not be present until a Current Measurement is selected.

### 7.2.3 Additional alarm functions

Minimum user level: 2

Additional alarm functions are accessed from:

 $the \; \texttt{Selected Alarm} \; menu$ 

by selecting all alarms at the Select Alarm form.

The available functions are:

| Current States  | Displays the current status of all alarms. If the alarm is latched, but the alarm condition is not present, it is shown as Off (only available when all alarms selected).                                                |
|-----------------|----------------------------------------------------------------------------------------------------|
| Display History | Displays a list of alarm events appropriate to the selection made at the Select Alarm form. The most recent events are shown at the top of a scrollable list. Figure 9 shows a typical alarm history screen for alarm 1. |
|                 | The alarm history 'off' records the time at which the alarm level was no longer exceeded, not the time at which a latched alarm was cleared.                                                                             |
| Clear Alarms    | If an alarm is set to latched it will remain in the active state until cleared.                                                                                                    |
| Clear History   | Clears the alarm history.                                                                                                    |

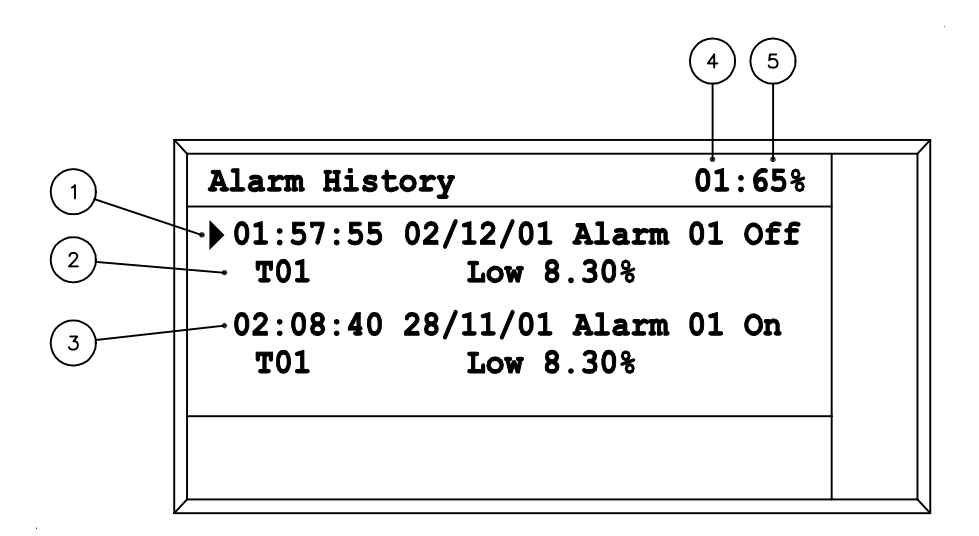

### Figure 9 Alarm History screen

Key to Figure 9

- 1. Time and date stamp. Alarm number and state.
- 2. Transmitter unit identity and alarm level
- 3. Previous history entry
- 4. Identity of the alarm (not shown if 'All' selected)
- 5. Percentage of history memory used

The alarm history memory is of finite size. Status messages will be generated when the history is over 80% full. The Clear History command must then be used to allow future records to be stored.

### 7.3 Status functions

It is expected that in most cases, the three NAMUR 64 status conditions will provide an adequate indication of the system operational state. However, it is possible to specify alternative groups of faults by defining up to eight 'User Fault' groups.

NAMUR conditions User Fault groups may be assigned to relays; see Section 7.4. (As an example, the 'Temperature Low Fault' could be allocated to a relay to operate a solenoid valve isolating a transmitter from a potentially corrosive sample gas.)

### 7.3.1 Define user fault groups

Minimum user level: 2

User defined fault groups are located under the Relays menu for the control unit (menu path: Main - Controller - Relays).

| Relays |                   |  |
|--------|-------------------|--|
|        | Set up Relay      |  |
|        | User Fault Groups |  |

To configure a group, select User Fault Groups and press ENTER to display the Select User Defined Fault Groups form:

| Select User Defined Fault Groups |                                                                                                    |
|----------------------------------|----------------------------------------------------------------------------------------------------|
| User Fault Group                 | Select from a drop down list, accessed by pressing the ENTER key. The names for these groups can be edited. The default options are: |
|                                  | User Fault Group 1, 2, 3 8                                                                                                    |
|                                  | Confirm choice with the ENTER key                                                                                                    |
| ОК                               | Accepts the selection                                                                                                    |
| Cancel                           | Cancels the form                                                                                                    |

Selecting OK and pressing ENTER will display the User Fault Group Settings form:

| User Fault Group Settings |                                                                                             |
|---------------------------|---------------------------------------------------------------------------------------------|
| Description               | An 18 character description for the fault group. Edit using the drop down character field   |
| Source                    | The current source of status alarms                                                         |
| New Source                | A drop down list of available status alarm sources -<br>transmitters or control unit        |
| Change Source             | Press ENTER to accept the new source (this will now be shown in Source)                     |
| Unass'd                   | A list of all the fault alarms available from the chosen source, access using the ENTER key |
| Add                       | Place the highlighted unassigned fault alarm in the assigned (Ass'd) list                   |
| Remove                    | Remove a fault alarm from the assigned list                                                 |
| Ass'd                     | A list of assigned fault alarms, access using the ENTER key                                 |
| ОК                        | Accepts the new settings                                                                    |
| Cancel                    | Cancels changes and exits the form                                                          |

## 7.3.2 Additional status functions

Minimum user level: 2

Status functions are accessed from the Status menu, under the Controller menu. The Status menu offers six options:

| Current Status    | Shows current status of all diagnostics for the control unit                                                                 |
|-------------------|----------------------------------------------------------------------------------------------------|
| Status History    | Lists control unit status messages                                                                                           |
| Clear History     | Clears control unit status history (active status conditions will not be cleared)                                            |
| System Summary    | The summary status of all system components:<br>Prefix C indicates controller<br>Prefix T01, T02 etc. indicates transmitters |
| All History       | Lists transmitter and control unit summary status messages                                                                   |
| Clear all History | Clears All History, above                                                                                                    |

Status history screens are similar to the alarm history screens shown in Figure 9. Remember that detailed transmitter status information is held under the relevant transmitter menu.

The status history memory is of finite size. Status messages will be generated when the history is over 80% full. The Clear History command must then be used to allow future records to be stored.

### 7.4 Relays

The network (MODBUS) connection offers eight virtual relays as standard.

The control unit can also be fitted with up to sixteen physical relays.

Any alarm or status function may be allocated to a relay. It is possible to allocate more than one alarm/status function to a single relay, or the same alarm/status function to more than one relay.

### NOTE

Relays may also be used to control valves associated with automatic calibration. If this is a requirement, first configure calibration parameters (see Section 8) then return to this section.

Relays used to control calibration valves can only be assigned to that one function.

The unit includes a test facility. This may be used to force a relay into either an energised or de-energised state. This function allows a relay to remain in a forced condition permanently.

Minimum user level: 2

To configure a relay, select Set Up Relay from the Relays menu and press ENTER to display the Select Relay form:

| Select Relay |                                                                                                    |
|--------------|----------------------------------------------------------------------------------------------------|
| Select Relay | Select from a drop down list, accessed by pressing the<br>ENTER key. Physical relay names will depend on the<br>hardware configuration of the control unit, format:<br>Option board slot: Relay number<br>Network relays are identified as N:1 to N:8<br>Confirm choice with the ENTER key |
| ОК           | Accepts the selection                                                                                                    |
| Cancel       | Cancels the form                                                                                                    |

Selecting OK and pressing ENTER will display the Relay Settings form. Note: 'X:Y' where the 'X' is the option board slot and 'Y' is the relay number.

| Relay Settings    | X:Y                                                                                                    |
|-------------------|----------------------------------------------------------------------------------------------------|
| Uass'd            | A list of functions that may be allocated to the selected<br>relay, access using the ENTER key.<br>Options include:<br>Status functions<br>Alarms 1 to 16<br>Autocalibration control valves<br>Control unit mA output on secondary range<br>indication<br>User Fault Groups 1 to 8 |
| Add               | Place the highlighted unassigned $(\tt Uass'd)$ function in the assigned list                                                                                                    |
| Remove            | Remove a function from the assigned list                                                                                                    |
| Assigned          | A list of assigned functions                                                                                                    |
| Inactive          | Select Energised or De-energised<br>This is the state in the normal powered, non-active<br>condition                                                                                                    |
| ОК                | Accepts the new settings                                                                                                    |
| Cancel            | Cancels changes and exits the form                                                                                                    |
| Current State     | Display the current status of the selected relay                                                                                                    |
| Relay Test        | Shows the relay is in test mode                                                                                                    |
| Energise Relay    | Energise the relay for test purposes                                                                                                    |
| De-Energise Relay | De-energise the relay for test purposes                                                                                                    |
| Stop Relay Test   | Ends relay test. Note that simply exiting the form does not stop the relay test function.                                                                                                    |

### 7.5 Analog outputs

The network (MODBUS<sup>®</sup>) connection offers eight virtual outputs as standard.

The control unit can also be fitted with up to eight physical analog (mA) outputs.

Each output can have two ranges, with external switching or auto switching (dependant upon gas concentration), between ranges. The active range can be indicated on a status output. An output may be allocated to any of the measurements available from a transmitter (see Section 7.1.2).

The analog output includes a test facility that allows the operator to set the output to any value up to 22mA. This test condition is only present for five minutes after initiation. The output also reverts to normal operation as soon as the form is closed.

Minimum user level: 2

To configure an analog output, select Analog Outputs from the Controller menu and press ENTER to display the Select Analog Output form:

| Select Analog Output |                                                                                                    |
|----------------------|----------------------------------------------------------------------------------------------------|
| Analog Output        | Select from a drop down list, accessed by pressing the<br>ENTER key. Physical output names will depend on the<br>hardware configuration of the control unit, format:<br>Option board slot:Output number<br>Network outputs are identified as N:1 to N:8<br>Confirm choice with the ENTER key |
| ОК                   | Accepts the selection                                                                                                    |
| Cancel               | Cancels the form                                                                                                    |

Selecting OK and pressing ENTER will display the Analog Output Settings form. Note: 'X:Y' where the 'X' is the option board slot and 'Y' is the output number.

| Analog Output Settin     | gs X:Y                                                                                         |
|--------------------------|------------------------------------------------------------------------------------------------|
| Analog Output<br>Enabled | The output must be enabled to be operative                                                     |
| Current Measurement      | The current measurement allocated to the output                                                |
| New Measurement          | Select a new or alternative measurement from a drop down list in the lower pane                |
| Change Measurement       | Press ENTER to accept the new measurement (this will now be shown in Current Measurement)      |
| Output Current<br>Range  | Select 0-20mA or 4-20mA<br>20-0mA or 20-4mA operation, see Measurements<br>fields on next page |

| Analog Output Settings X:Y         |                                                                                                    |
|------------------------------------|----------------------------------------------------------------------------------------------------|
| Output Range                       | This determines the output range and, optionally, the<br>source for changing the range. Select:<br>1 for range 1 permanently<br>2 for range 2 permanently<br>Auto: range is changed automatically<br>External: a configured digital input will change the<br>range |
| Underrange Current                 | The lowest current to be output in normal operation<br>when using the 4-20mA option<br>Must be set to 0.00 when using the 0-20mA range                                                                                                    |
| Jam                                | The output can be set to 'jam' under fault conditions.<br>Options:<br>None<br>Low = 0mA<br>High = 21mA                                                                                                    |
| On Service In<br>Progress          | The output can follow the measurement signal or it can<br>be frozen at the last process value<br>Select Freeze or Follow                                                                                                    |
| AutoRange Change At                | Enter the measurement value at which the output switches from range 1 to range 2                                                                                                    |
| AutoRange<br>Hysteresis            | Set to prevent frequent switching between ranges                                                                                                    |
| AutoRange Change<br>When           | Change to range 2 when the measurement value is greater than (>) or less than (<) the value set in AutoRange Change At                                                                                                    |
| Primary Output<br>Range Settings   | Settings for range 1                                                                                                    |
| Measurement 1                      | For 0/4-20mA operation: the low gas concentration<br>value of the output range<br>(For 20-0/4mA operation: the high gas concentration<br>value of the output range)                                                                                                |
| Measurement 2                      | For 0/4-20mA operation: the high gas concentration<br>value of the output range<br>(For 20-0/4mA operation: the low gas concentration<br>value of the output range)                                                                                                |
| Secondary Output<br>Range Settings | Settings for range 2<br>Not required if only one range is to be used                                                                                                    |

| Analog Output Settings X:Y |                                                                                                    |
|----------------------------|----------------------------------------------------------------------------------------------------|
| Measurement 1              | For 0/4-20mA operation: the low gas concentration<br>value of the second output range<br>(For 20-0/4mA operation: the high gas concentration<br>value of the second output range) |
| Measurement 2              | For 0/4-20mA operation: the high gas concentration<br>value of the second output range<br>(For 20-0/4mA operation: the low gas concentration<br>value of the second output range) |
| ОК                         | Accepts the new settings                                                                                                    |
| Cancel                     | Cancels changes and exits the form                                                                                                    |
| Current Output             | The value of the output in mA                                                                                                    |
| Analog Output Test         | Indicates test in progress                                                                                                    |
| Output Test Current        | The mA value required for the internally generated test signal                                                                                                    |
| Test Analog Output         | Starts analog output test, <b>the test signal replaces the</b><br><b>measurement value.</b><br>Sets Service In Progress                                                           |
| Stop Analog Output<br>Test | Stops analog output test                                                                                                    |

### NOTE

When configuring a new output, the lower fields will not be present until a Current Measurement is selected.

The Current Output displays either the value based on the settings when the form is first accessed or the test current. It does not reflect 'live' changes to settings.

## 7.6 Digital inputs

The network (MODBUS<sup>®</sup>) connection offers eight virtual inputs as standard.

The control unit can also be fitted with up to thirty two physical digital inputs.

An input may be allocated to activate a number of functions:

- 1. Initiate autocalibration
- 2. Inhibit autocalibration
- 3. Change an analog output range
- 4. Clear all latched alarms
- 5. Raise 'external' fault status
- 6. Raise 'external' maintenance required status
- 7. Raise 'external' service in progress status
- 8. Raise 'external' message status

Minimum user level: 2

To configure a digital input, select Digital Inputs from the Controller menu and press ENTER to display the Select Digital Input form:

| Select Digital Input |                                                                                                    |
|----------------------|----------------------------------------------------------------------------------------------------|
| Digital Input        | Select from a drop down list, accessed by pressing the<br>ENTER key. Physical input names will depend on the<br>hardware configuration of the control unit, format:<br>Option board slot: Input number<br>Network inputs are identified as N:1 to N:8<br>Confirm choice with the ENTER key |
| ОК                   | Accepts the selection                                                                                                    |
| Cancel               | Cancels the form                                                                                                    |

Selecting OK and pressing ENTER will display the <code>Digital Input Settings</code> form. Note: 'X:Y' where the 'X' is the Option board slot and 'Y' is the input number.

| Digital Input Settings X:Y |                                                                                                    |
|----------------------------|----------------------------------------------------------------------------------------------------|
| Digital Input<br>Enabled   | The input must be enabled to be operative                                                                                                    |
| Unass'd                    | A list of functions that may be allocated to the input, access using the ENTER key                                                                                                    |
| Add                        | Place the highlighted unassigned function in the assigned list                                                                                                    |
| Remove                     | Remove a function from the assigned list                                                                                                    |
| Assigned                   | A list of assigned functions                                                                                                    |
| Active State               | The state of the input for it to be active and perform the assigned function, select 0 or 1<br>0 corresponds to no signal at the input<br>(0V or open circuit)<br>1 corresponds to a live signal at the input<br>(24V or closed circuit) |
| ОК                         | Accepts the new settings                                                                                                    |
| Cancel                     | Cancels changes and exits the form                                                                                                    |
| Current State              | Display the current status of the selected input                                                                                                    |

## 7.7 MODBUS<sup>®</sup> settings

The control unit has one of the following network communications options fitted:

- MODBUS serial, RS485 interface
- MODBUS TCP, Ethernet interface

Details of the register mapping including the use of network relays, network analog outputs and network digital inputs are shown in the installation manual. MODBUS communication settings are accessed as follows:

Minimum user level : 3

From the Controller menu select System then Network. This will display one of the following MODBUS Settings forms depending on the option fitted.

#### MODBUS Settings MODBUS Enabled The network must be enabled to be operative Address Set a three digit number from 001 to 247 Mode Select from ASCII or RTU Baud Rate Set as appropriate 7 or 8 for ASCII, 8 for RTU Data bits Parity Select odd, even or none Accepts the new settings OK Cancels changes and exits the form Cancel

### 7.7.1 MODBUS serial, RS485 interface

### 7.7.2 MODBUS TCP, Ethernet interface

| MODBUS Settings |                                                                                                    |
|-----------------|----------------------------------------------------------------------------------------------------|
| MODBUS Enabled  | The network must be enabled to be operative                                                                                                    |
| IP Address      | Sets the required IP address for the control unit in standard notation. Each of the four number fields must be in the range 000 to 255.                                 |
|                 | If the address is set to 000.000.000.000 the control<br>unit will first look for a DHCP server. If none is found it<br>will then attempt to allocate an AutoIP address. |
|                 | It the address is set to 000.000.001.000 then DHCP will be enabled but AutoIP disabled.                                                                                 |

| Subnet Mask     | Sets the subnet mask for the network. A provisional<br>mask is generated automatically by the control unit<br>whenever a new IP address is entered that falls into a<br>different class. The mask may then be altered<br>manually if required. |
|-----------------|----------------------------------------------------------------------------------------------------|
| Gateway Address | Sets the required Gateway IP address.                                                                                                    |
| OK              | Accepts the new settings                                                                                                    |
| Cancel          | Cancels changes and exits the form                                                                                                    |

### 7.8 Ancillaries

The following information relates to the more advanced functionality of the control unit, providing limited details of additional options found under the following.

The Controller menu:

| Information | This provides details of the control unit software |
|-------------|----------------------------------------------------|
|-------------|----------------------------------------------------|

The Controller - System menu:

| Communications | The system baud rate, 57600 as standard (Minimum user level: 4)   |
|----------------|-------------------------------------------------------------------|
| Reconfigure    | This option reconfigures the control unit (Minimum user level: 3) |

### CAUTION

Changing the baud rate may result in loss of communications between the control unit and transmitters.

Reconfigure will delete all user settings. This includes de-registering transmitters.

This page deliberately left blank
# 8 CALIBRATION

'Calibration' in this context is the process by which measurement calibration factors are updated by the user.

Calibration is an essential part of routine maintenance associated with every transmitter.

# 8.1 Calibration principles

Calibration by the user involves passing a gas of known measurement concentration through a transmitter and adjusting calibration factors, if necessary, until the output measurement corresponds to the known value.

This is usually done at two known concentrations, typically either side of the normal sample concentration. It should be noted that calibration gases have a tolerance associated with them. In order to reduce the effects of such tolerances, transmitters will benefit from calibration at two known concentration points as far apart as practical.

Any transmitter may be calibrated manually.

Measurement calibration in the 2200 includes the ability to set 'tolerance' bands associated with each known ('target') concentration. Tolerance checks are made during calibration to ensure validity. If these checks are not passed, the calibration factors are not updated.

Transmitters connected to a control unit may also be:

1. configured for automatic calibration

calibration gases are passed though the transmitter, automatically controlled by solenoid valves connected to relays (option board) within the control unit

2. configured for checking calibration

checking calibration initiates the usual calibration routines, however, calibration factors are never updated

It is initially recommended that calibration is conducted on a regular basis and a record kept of the calibration error – the difference between the actual value and the target value. This error may be used as a basis for adjusting calibration intervals. (Note that the control unit automatically records calibration errors – reviewed under Calibration History later in this section.)

A successful measurement calibration or check will result in an entry in the Calibration History. Failure to check or calibrate activates the Maintenance Required status condition. No entry is made in the Calibration History, since no calibration factors are updated.

Frequency of calibration depends on the reliance placed upon the analyser system and may need to be modified as a result of operating experience. This may also indicate that calibration at one concentration may be conducted less frequently than at the other. Manual calibration of a transmitter requires configuration of parameters specific to the transmitter (the gas target concentrations, for example). These transmitter parameters are also used during autocalibration, however, autocalibration requires additional parameters to be set up. The following sections may be summarised as follows:

Section 8.2 details configuration of autocalibration parameters - it may be omitted if the facility is not used.

Section 8.3 lists details specific to each transmitter, including manual calibration.

### 8.2 Automatic calibration

Details of automatic calibration system options are given in the relevant control unit installation manual.

Automatic calibration or 'autocalibration' allows instrument calibration to be updated without user intervention. It is also possible to just check the calibration (often referred to as autovalidation). When autocalibration valves are configured, a manual calibration will also use the valves to select the appropriate gases.

The autocalibration process can be initiated in three ways, by:

an internal timer an external signal (contact closure or network link) operator request through the user interface.

#### NOTE

The time and date must be correctly set before initiating autocalibration by internal timer.

Autocalibration facilities are offered to either adjust or check the following:

transmitter low point calibration

transmitter high point calibration

transmitter low and high point calibration.

#### 8.2.1 Autocalibration cycle

The 2200 utilises a generic autocalibration cycle that may be adjusted to suit actual requirements. This 'timer' cycle is best described pictorially, see Figure 10.

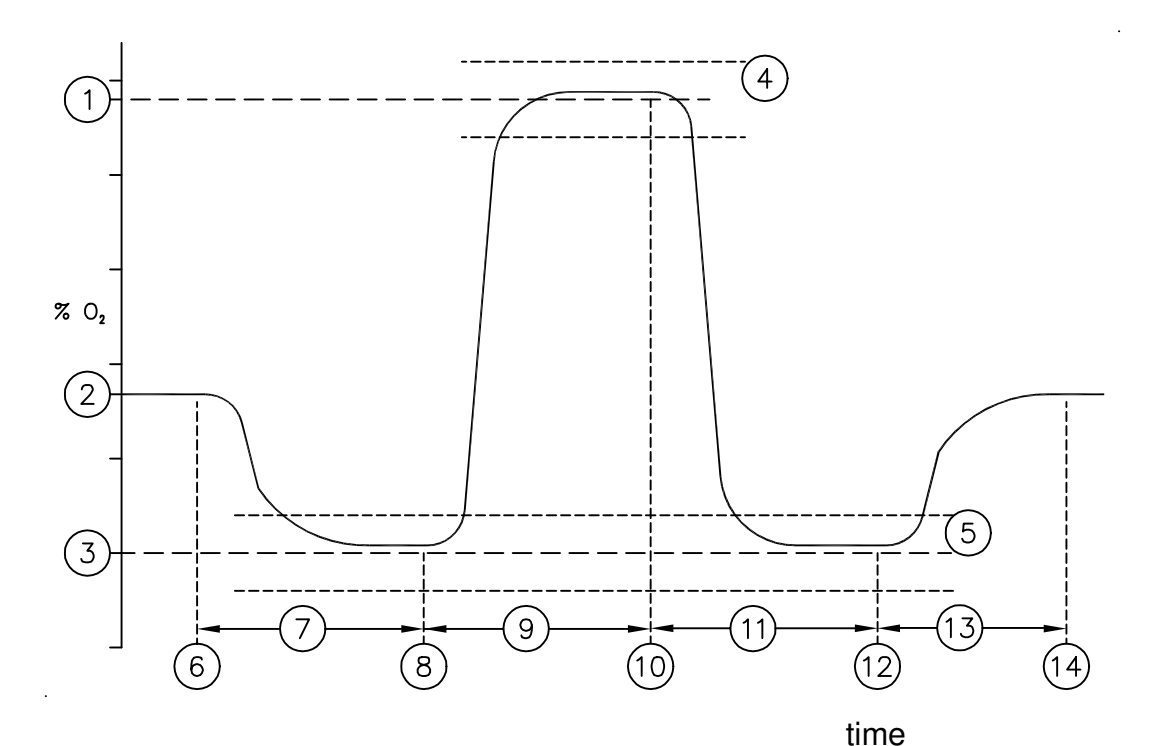

#### Figure 10 Autocalibration cycle

Key to Figure 10

- 1. High calibration gas target concentration
- 2. Sample gas concentration
- 3. Low calibration gas target concentration
- 4. High calibration gas tolerance concentration
- 5. Low calibration gas tolerance concentration
- 6. Start of autocalibration, gas changes from sample to low calibration gas
- 7. Customer configurable pre-flush (inerting) time
- 8. Gas stream changes from low to high calibration gas
- 9. Customer configurable flush time
- 10. Gas stream changes from high to low calibration gas
- 11. Low calibration gas left running for a customer configurable flush time
- 12. Gas stream changes from low calibration gas to sample
- 13. Customer defined post-flush time
- 14. End of autocalibration

The full autocalibration cycle offers the ability to totally isolate the sample gas from one of the calibration gases. This is done by adding the extra 'inerting' stage (see 7 in Figure 10) at the beginning of the cycle. It is acceptable to eliminate the inerting stage by setting the relevant flush time to zero.

#### NOTE

During setup, calibration gases are identified by number:

Calibration gas number 1 always flows during stages 7 and 11 Calibration gas number 2 always flows during stage 9

Figure 10 shows the low calibration gas assigned as calibration gas 1. However, it is permissible to assign it as calibration gas 2.

In such cases the solenoids would switch as follows:

- 6 Sample to High Calibration gas
- 8 High to Low Calibration gas
- 10 Low to High Calibration gas
- 12 High Calibration gas to Sample

The following parameters are deemed transmitter specific:

High calibration gas target

Low calibration gas target

High calibration gas tolerance

Low calibration gas tolerance

Low calibration gas is calibration gas 1 or 2.

These are configured for each transmitter (see Section 8.3). The remaining parameters *may* apply to a number of transmitters and will be defined by 'calibration group', see next section.

# 8.2.2 Calibration groups

The 2200 Control Unit may be connected to up to six transmitters. Whilst it is expected that most operators will calibrate each transmitter on an individual basis, some may wish to calibrate all transmitter units at the same time.

The 2200 utilises the concept of calibration groups to allow full flexibility. Table 3 shows three potential options, however, a full range of combinations are possible since up to six calibration groups may be configured.

| Table 3Autocalibration groups                                                                                                    |                                                                                      |
|----------------------------------------------------------------------------------------------------|--------------------------------------------------------------------------------------|
|                                                                                                    | Two transmitter units connected to the control unit<br>To be calibrated in isolation |
|                                                                                                    | Two calibration groups must be<br>configured                                         |
|                                                                                                    | Three transmitter units connected to the control unit                                |
| та – Сталана – Сталана – Стал | To be calibrated at the same time                                                    |
|                                                                                                    | Only one calibration group is<br>configured                                          |
|                                                                                                    | Five transmitter units connected to the control unit                                 |
|                                                                                                    | Two calibration groups must be configured                                            |

Autocalibration can only be performed on one calibration group at a time.

If an autocalibration is in progress and a request to calibrate a *different* group is received, a queuing mechanism is used to ensure that the next autocalibration is performed as soon as possible. Repeated requests to calibrate the same group will be ignored.

Whilst not required for transmitters of the same type, it is possible to configure a group of transmitters in which the gas used for the low calibration of one transmitter is the high calibration gas of another.

#### 8.2.3 Setup of autocalibration functions

#### NOTE

All transmitter specific parameters must be set up prior to configuring autocalibration functions. See Section 8.3, then return to this section. In particular, a transmitter unit must be assigned to a calibration gas group to allow configuration of the group.

Configuration of autocalibration includes data relating to gas flush periods; see Figure 10. These may be determined by conducting manual calibrations.

Minimum user level: 2

To configure a calibration group, select Auto Calibration from the Controller menu and press ENTER to display the Select Calibration Group form:

| Select Calibration Group  |                                                                                                    |
|---------------------------|----------------------------------------------------------------------------------------------------|
| Auto Calibration<br>Group | Select the group number from a drop down list,<br>accessed by pressing the ENTER key. The number<br>selected must be the same as the number of the group<br>specified during transmitter setup (Section 8.3). |
| ОК                        | Accepts the selection                                                                                                    |
| Cancel                    | Cancels the form                                                                                                    |

Selecting OK and pressing ENTER will display the Auto Calibration menu. Note that 'x' is the number of the gas group.

| Auto Calibration | Х |
|------------------|---|
| Group Settings   |   |
| Perform Auto Cal |   |

Select Group Settings and press ENTER to display the Auto Calibration Group Setup form:

| Auto Calibration Group Setup X |                                                                                                    | х                       |
|--------------------------------|----------------------------------------------------------------------------------------------------|-------------------------|
| Remote Calibration<br>Enabled  | Select Yes to enable remote initiation by either input or network connection                                                                                                    | digital                 |
| Timed Calibration<br>Enabled   | Select Yes if regular automatically initiated calib<br>are required                                                                                                    | orations                |
| Calibration Type               | Select Calibration or Check                                                                                                    |                         |
| Next Calibration<br>Date       | The date and time at which the next autocalibra be initiated (this automatically updates after initi                                                                                                    | tion is to<br>al entry) |
| Next Calibration<br>Time       |                                                                                                    |                         |
| Calibration<br>Interval        | The calibration interval is set in terms of days and hours in these two fields                                                                                                    | hours                   |
| Calibration<br>Interval        |                                                                                                    | days                    |
| Pre-Flush Time                 | Time period 7 in Figure 10                                                                                                    |                         |
| Calibration Gas 2<br>Time      | Time period 9 in Figure 10                                                                                                    |                         |
| Calibration Gas 1<br>Time      | Time period 11 in Figure 10                                                                                                    |                         |
| Post-Flush Time                | Time period 13 in Figure 10                                                                                                    |                         |
| Inert on Abort                 | It is possible to abort an autocalibration in progress.<br>Select the Yes option to ensure that calibration gas 1 is<br>passed through the transmitter before returning to<br>sample if an abort is requested. |                         |
| ОК                             | Accepts the new settings                                                                                                    |                         |
| Cancel                         | Cancels changes and exits the form                                                                                                    |                         |

# NOTE

Relays should now be assigned to control the calibration valves; see Section 7.4.

#### 8.2.4 Starting and stopping autocalibration

The autocalibration process can be initiated in three ways by:

1. The internal timer:

once fully configured no further action is required.

2. An external signal. Configure either:

a digital input allocated to this function; see Section 7.6 or the network connection; see Section 7.7.

A momentary signal then initiates autocalibration.

3. An operator request through the user interface:

Minimum user level: 2

| From the Auto | Calibration menu, select Perform     | Auto |
|---------------|--------------------------------------|------|
| Calibration   | and press ENTER to display the form: |      |

| Perform Auto Calibration | x                      |  |
|--------------------------|------------------------|--|
| Start Auto Calibration   | Starts autocalibration |  |
| Cancel                   | Exits the form         |  |

Autocalibrations may be initiated by external signal or by operator request irrespective of any internal timer settings.

During an autocalibration:

- 1. The transmitter Service In Progress status alarm will be activated.
- 2. The control unit Service In Progress status alarm will be activated (these enable the 'Freeze' function for suitably configured analog outputs and/or alarms).
- 3. The control unit Auto Cal Group In Progress status alarm will be active.
- 4. The option to Abort Auto Calibration appears on the Auto Calibration menu.

An autocalibration in progress may only be stopped by operator request through the user interface:

#### Minimum user level: 2

Select Abort Auto Calibration from the Auto Calibration menu.

#### 8.2.5 Inhibiting autocalibration

Autocalibration for a group may be inhibited by:

- 1. Setting entries for remote and timed calibration enabled to 'No'; see Section 8.2.2.
- 2. An external signal:

a digital input allocated to this function; see Section 7.6. a continuous signal then inhibits autocalibration.

#### 8.3 Manual calibration

Manual calibration routines will be specific to the type and build of a transmitter.

Transmitter calibration parameters ('settings') must be configured before any measurement calibration can be initiated.

Certain features within transmitters (e.g. internal pressure) may also offer calibration.

#### 8.3.1 Model 2200 paramagnetic oxygen transmitter

#### 8.3.1.1 Calibration settings

Minimum entry level: 2

From the appropriate Transmitter Setup menu, select Calibration to display the Paramagnetic Calibration menu:

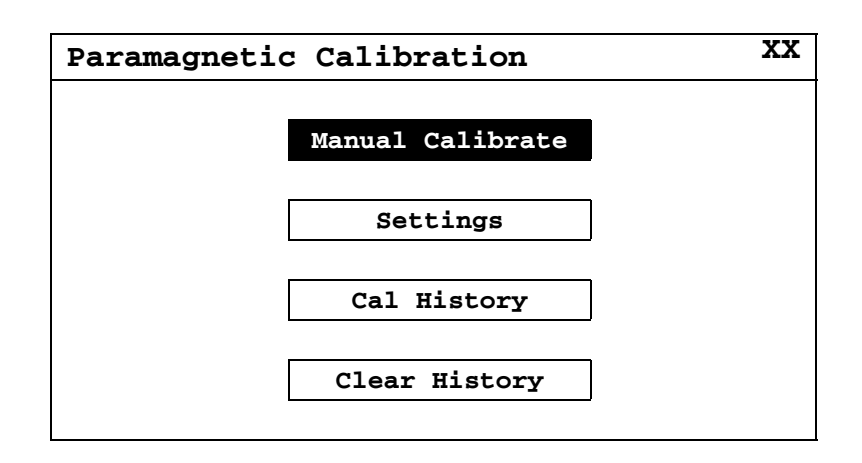

Select Settings and press ENTER to display the Calibration Settings form:

| Calibration Settings             | XX                                                                                                    |
|----------------------------------|----------------------------------------------------------------------------------------------------|
| Calibration Group                | Assign the transmitter to an autocalibration gas group if autocalibration is to be used                                                                                               |
| Low Target                       | The oxygen value of the low concentration gas                                                                                                    |
| Low Tolerance                    | The tolerance associated with low calibration ( $\leq 10\%$ )<br>Low point calibration will fail if the measurement value<br>differs from the target value by more than the tolerance |
| Perform Low Auto<br>Calibration  | Select Yes if low calibrations are to be performed during autocalibration                                                                                                    |
| High Target                      | The oxygen value of the high concentration gas                                                                                                    |
| High Tolerance                   | The tolerance associated with high calibration ( $\leq$ 50%)<br>High point calibration will fail if the measurement value<br>differs from the target value by more than the tolerance |
| Perform High Auto<br>Calibration | Select Yes if high calibrations are to be performed during autocalibration                                                                                                    |
| Low Calibration Gas              | Assign 1 or 2 as appropriate (only used during autocalibration).                                                                                                    |
| Pressure Cal Targe               | Only appears if an internal pressure transducer is installed, allows calibration of the device in absolute units                                                                      |
| Minimum O <sub>2</sub> Change    | Only relevant if internal pressure compensation is<br>enabled, ensures correct calibration of the<br>compensation; see Section 8.3.1.6.                                               |
| ОК                               | Accepts the new settings                                                                                                    |
| Cancel                           | Cancels changes and exits the form                                                                                                    |

### 8.3.1.2 Low calibration

Minimum entry level: 1

1. From the Paramagnetic Calibration menu, select Manual Calibrate and press ENTER to display the Manual Calibration menu:

| Manual Calibration | XX                |
|--------------------|-------------------|
| Low Calibration    | Int Pressure Cal  |
| High Calibration   | Internal Flow Cal |
| Pressure Comp Cal  |                   |

2. Select Low Calibration and press ENTER to display the Low Calibration form:

| Low Calibration          | XX                                                                                                    |
|--------------------------|----------------------------------------------------------------------------------------------------|
| Target<br>Concentration  | Displays the calibration target concentration                                                                                            |
| Current<br>Concentration | Displays the oxygen reading prior to pressure<br>correction and/or cross interferent compensation                                        |
| Check                    | An action button that compares the current reading with the low calibration gas                                                          |
| Calibrate                | An action button that compares the current reading<br>with the low calibration gas and updates the calibration<br>factors if appropriate |
| ОК                       | Exits the form                                                                                                    |

Entry to the form will:

activate Service in Progress status activate the low gas valve if autocalibration is configured.

- 3. If autocalibration is not configured, the appropriate calibration gas should now be introduced.
- 4. Wait until the Current Concentration reading is steady.
- 5. Select Check to perform a check or Calibrate to re-calibrate the transmitter.
- 6. If autocalibration is not configured, the calibration gas should now be removed.
- 7. Press OK to exit the form.

Exiting the form will:

de-activate Service in Progress status

de-activate the low gas valve if autocalibration is configured.

#### 8.3.1.3 High calibration

Minimum entry level: 1

1. From the Manual Calibration menu, select High Calibration and press ENTER to display the High Calibration form:

| High Calibration         | XX                                                                                                    |     |
|--------------------------|----------------------------------------------------------------------------------------------------|-----|
| Target<br>Concentration  | Displays the calibration target concentration                                                                                             |     |
| Current<br>Concentration | Displays the oxygen reading prior to pressure correction and/or cross interferent compensati                                              | ion |
| Check                    | An action button that compares the current reading with the high calibration gas                                                          | g   |
| Calibrate                | An action button that compares the current reading<br>with the high calibration gas and updates the<br>calibration factors if appropriate | g   |
| ОК                       | Exits the form                                                                                                    |     |

Entry to the form will:

activate Service in Progress status activate the high gas valve if autocalibration is configured.

- 2. If autocalibration is not configured, the appropriate calibration gas should now be introduced.
- 3. Wait until the Current Concentration reading is steady.
- 4. Select Check to perform a check or Calibrate to re-calibrate the transmitter.
- 5. If autocalibration is not configured, the calibration gas should now be removed.
- 6. Press OK to exit the form (OK is used rather than Cancel to prompt the operator to confirm that the calibration gas has been removed).

Exiting the form will:

de-activate Service in Progress status de-activate the high gas valve if autocalibration is configured.

# 8.3.1.4 Failure to calibrate

Failure to check or calibrate will raise Maintenance Required status. This can be cleared by conducting a successful check or calibration. It may also be cleared by performing a transmitter status reset; see Section 6.1.3. Failure to calibrate can be due to:

| Reason                          | Corrective action                     |
|---------------------------------|---------------------------------------|
| Incorrect target values entered | Check target values and gas cylinders |
| Failure of calibration gas flow | Check gas flow to transmitter         |
| Tolerance values too low        | Check target and tolerance values     |

#### 8.3.1.5 Calibration of internal pressure sensor

It is expected that this will be re-calibrated on an annual basis.

The internal pressure sensor signal is intended primarily to facilitate pressure compensation of the oxygen measurement. The internal pressure sensor measurement may also be displayed on the control unit; see Section 7.1.

The measurement is factory calibrated in mmHg (mercury) absolute. It can be recalibrated in any preferred absolute units, (i.e. mBara, kPa, etc.). Refer to Section 6.1.2.7 to change the units label.

The pressure calibration target is set up in the Calibration Settings form; see Section 8.3.1.1. This must be the actual pressure at the time of calibration.

#### NOTE

Re-calibration of the internal pressure signal will effect the pressure compensated oxygen reading.

The oxygen measurement must be re-calibrated after calibration of the internal pressure signal.

Minimum entry level: 2

1. From the Manual Calibrate menu select Int Pressure Cal and press ENTER to display the Internal Pressure Calibration form (entry to the form will activate Service in Progress status).

| Internal Pressure Calibration XX |                                                    |
|----------------------------------|----------------------------------------------------|
| Pressure Cal Target              | The target calibration pressure                    |
| Current Pressure                 | Displays the current internal pressure measurement |
| Calibrate Pressure<br>Sensor     | Calibrates the pressure signal                     |
| ОК                               | Exits the form                                     |

- 2. Wait for the Current Pressure reading to stabilise.
- 3. Select Calibrate Pressure Sensor and press ENTER.
- 4. Press OK to exit the form.
- 5. Recalibrate the oxygen measurement.

### 8.3.1.6 Calibration of internal pressure compensation

Pressure compensation, when derived from the internal pressure sensor, is factory calibrated. It is expected that this will only be re-calibrated by the user on an annual basis.

(Routine gas measurement calibrations do not invalidate pressure compensation calibration).

#### NOTE

Pressure compensation must be enabled.

A successful low and high calibration must be conducted as part of this procedure.

The gas used for the high calibration must have an oxygen concentration above 10% oxygen. If this is not the usual high calibration gas, the calibration target concentration setting must be adjusted accordingly.

A means of putting a back pressure on the transmitter is required. This is discussed in the relevant transmitter installation manual but will typically provide a 5 to 10% increase in the absolute pressure inside the measuring cell.

The calibration settings form (see Section 8.3.1.1) includes an entry labelled Minimum  $O_2$  Change. This is used to ensure that measurable changes in both oxygen and pressure occur during calibration. The figure is calculated, in percentage oxygen, by considering the effect of the typical pressure change on the high calibration gas.

E.g. for a 20% oxygen calibration gas, the typical back pressure will change the reading by at least 1% oxygen. The Minimum  $O_2$  Change should be set at 1.0% oxygen.

Minimum entry level: 2

- 1. Perform a low calibration.
- 2. Perform a high calibration.
- 3. Leave the high calibration gas running through the transmitter.
- 4. From the Manual Calibrate menu, select Pressure Comp Cal and press ENTER to display the Pressure Compensation Cal form (entry to the form will activate Service in Progress status).

| Pressure Compensation Cal          |                                                                                                    |  |
|------------------------------------|----------------------------------------------------------------------------------------------------|--|
| Target Concentration               | The high concentration calibration gas target                                                               |  |
| Current Concentration              | Displays the oxygen reading prior to pressure correction and/or cross interferent compensation              |  |
| Capture Low Pressure               | An action button that captures the gas<br>concentration and pressure at the low (ambient)<br>pressure point |  |
| Capture High Pressure              | An action button that captures the gas<br>concentration and pressure at the higher pressure<br>point        |  |
| Check Pressure<br>Compensation     | Check the data captured is acceptable                                                                       |  |
| Calibrate Pressure<br>Compensation | Calibrates pressure compensation                                                                            |  |
| OK                                 | Exits the form                                                                                              |  |

- 5. Wait for the oxygen reading to stabilise.
- 6. Select Capture Low Pressure and press ENTER.
- 7. Apply the back pressure and check that the Current Concentration has increased by at least the specified Minimum O<sub>2</sub> Change.
- 8. Wait for the oxygen reading to stabilise.
- 9. Select Capture High Pressure and press ENTER.
- 10. Select Check Pressure Calibration and press ENTER to ensure validity of captured data.
- 11. Select Calibrate Pressure Compensation and press ENTER to complete calibration.
- 12. Remove the back pressure.
- 13. Press OK to exit the form.

Failure to calibrate pressure compensation can be due to:

| Reason                          | Corrective action                                                                                     |
|---------------------------------|----------------------------------------------------------------------------------------------------|
| Oxygen value is too low         | The gas should be at least 10% oxygen                                                                 |
| Pressure change is too<br>small | The pressure increase must cause a change in the oxygen reading greater than the Minimum $O_2$ Change |

# 8.3.1.7 Calibration of internal flow alarm

The flow alarm is factory calibrated using nitrogen as the sample gas. If the actual sample gas is significantly different the alarm may require a new calibration. Subsequently it is expected that this will only be re-calibrated by the user on an annual basis.

Calibration is conducted at two points, one (0% target) at zero flow and one at the normal sample flow through the transmitter. This latter point is defined as the 100% flow rate.

Minimum entry level: 2

1. From the Manual Calibrate menu select Internal Flow Cal and press ENTER to display the Internal Flow Calibration form (entry to the form will activate Service in Progress status).

| Internal Flow Calibration XX |                                                                      |  |  |  |
|------------------------------|----------------------------------------------------------------------|--|--|--|
| Zero Flow                    | The 'raw' voltage signal at time of previous zero flow calibration   |  |  |  |
| Normal Flow                  | The 'raw' voltage signal at time of previous normal flow calibration |  |  |  |
| Current Flow                 | The current 'raw' voltage reading                                    |  |  |  |
| Capture Zero Flow            | An action button that captures the zero flow point                   |  |  |  |
| Capture Normal Flow          | An action button that captures the normal flow point                 |  |  |  |
| Apply Calibration            | Calibrates the flow signal                                           |  |  |  |
| OK                           | Exits the form                                                       |  |  |  |

- 2. Turn off the sample gas and wait for the Current Flow reading to stabilise.
- 3. Capture the zero flow point.
- 4. Turn on the sample gas at the normal flow rate and wait for the Current Flow reading to stabilise.
- 5. Capture the normal flow point.
- 6. Apply calibration
- 7. Press OK to quit the form and update the 'raw' values for Zero and Normal flow.

# 8.4 Calibration history

Minimum user level: 2

The Paramagnetic Calibration menu also offers two further options:

| Cal History   | The history of successful transmitter oxygen calibrations |
|---------------|-----------------------------------------------------------|
| Clear History | The calibration history may be cleared                    |

Calibration history screens are similar to the alarm history screens shown in Figure 9. Remember that detailed transmitter status information is held under the relevant transmitter menu.

The calibration history memory is of finite size. Status messages will be generated when the history is over 80% full. The Clear History command must then be used to allow future records to be stored.

#### Appendix A Paramagnetic background gas correction

Oxygen is a strongly paramagnetic gas (it is attracted to a magnetic field). Virtually all other gases are weakly diamagnetic (they are repelled by a magnetic field). Servomex paramagnetic oxygen analysers are typically calibrated with oxygen-free nitrogen for 0.00% and a suitable span gas of known oxygen concentration. The scale is linear between these two points.

Some other gases in the sample may have a slight +ve or -ve effect (compared to nitrogen). This effect is common to all oxygen analysers using the paramagnetic measuring technique. However, there are a number of ways to compensate:

- 1. If the application is measuring low oxygen concentrations in a binary mixture (for example  $O_2$  in  $CO_2$ ) it is recommended that the primary component (in this case  $CO_2$  with <0.005%  $O_2$ ) is used as the low calibration gas.
- 2. A separate analyser may be used to measure the background gas and provide a signal subsequently used to correct the oxygen reading. This method will usually only be required where the concentration of the interfering gas varies significantly.
- 3. If the concentration of the interfering gas in the sample is stable a correction can be applied to the value of the zero offset by using a non-zero value for the low calibration gas. Nitrogen is then used as the low calibration gas.

Table A1 provides offset factors for a number of pure gases at a range of temperatures.

Example 1:

A 2223 Transmitter (60°C operation) measuring a stable sample, typically 5% oxygen in a complex background gas.

The effect for each component is calculated by extrapolation from pure gas information, given in Table A1, to show the following:

| Gas            | Sample<br>Concentration | Offset for pure<br>gas in % O2 | Actual effect<br>in % O <sub>2</sub> |
|----------------|-------------------------|--------------------------------|--------------------------------------|
| Oxygen         | 5%                      | 100.00                         | 5.00                                 |
| Ethylene       | 25%                     | -0.22                          | -0.055                               |
| Ethylene oxide | 2%                      | -0.61                          | -0.012                               |
| Carbon dioxide | 8%                      | -0.30                          | -0.024                               |
| Argon          | 7%                      | -0.25                          | -0.017                               |
| Methane        | 50%                     | -0.18                          | -0.090                               |
| Nitrogen       | 3%                      | 0.00                           | 0.000                                |
| Total          | 100%                    |                                | +4.80% O <sub>2</sub>                |

# The implication is that if the analyser is zeroed on nitrogen and spanned on air $(20.95\% O_2)$ , this mixture will read 4.80% O<sub>2</sub>.

The overall effect of the background gas (i.e. the non oxygen constituents) is the difference between the apparent and the actual oxygen concentrations, **i.e. -0.20 % oxygen**.

It is unlikely that a low calibration gas mixture could be blended to represent the sample or that an analyser could provide a signal proportional to the background effect. Therefore compensation must be by offset, i.e.:

Calibrate using nitrogen but set the zero point target concentration to +0.20%. (Note that the offset of +0.20%  $O_2$  is of the opposite sign to the effect of the background gas.)

Example 2:

A 2223 Transmitter (60°C operation) measuring a variable oxygen concentration in a measurable (nitrogen dioxide) background gas.

The sample stream has a nitrogen dioxide (NO<sub>2</sub>) concentration that varies between 10% and 15%. From Table A1, 100% NO<sub>2</sub> will give an offset of 20% O<sub>2</sub>.

If the oxygen concentration were constant, the NO<sub>2</sub> variation would yield a variable error in the oxygen reading as shown below:

at 10% NO<sub>2</sub> = +2.0% O<sub>2</sub>

at 15% NO<sub>2</sub> = +3.0% O<sub>2</sub>

This is unlikely to be correctable using a zero point offset calibration as in example 1.

A recommended solution is to measure the nitrogen dioxide and feed a compensation signal in via one of the analog input channels available on the 2223 Transmitter. Thus:

Assume a NO<sub>2</sub> analyser with a 4-20mA output for 0 to 25% NO<sub>2</sub>.

At 25% NO<sub>2</sub> the error is 25% of  $20 = 5.0\% O_2$ .

The values entered into the Analog Input Settings form are:

| Measurement 1 | 0.0%  |
|---------------|-------|
| Current 1     | 4mA   |
| Measurement 2 | -5.0% |
| Current 2     | 20mA  |

Note that the polarity of Measurement 2 is opposite to the NO<sub>2</sub> effect and is in units of oxygen.

At 15% NO<sub>2</sub>, a current of 13.6mA at the input generates an offset of -3.0% O<sub>2</sub>, thereby cancelling the background gas effect.

Blank tables are located at the end of this appendix for customer use.

# Table A.1Zero offset factors for a selection of pure gases

| Pure Gas                                                                                                    | Formula                                                                                                    | Molar                                                                                                    | ar Zero offse                                                                                            |                                                                                                    | offset                                                                                                   |                                                                                                    |  |
|----------------------------------------------------------------------------------------------------|----------------------------------------------------------------------------------------------------|----------------------------------------------------------------------------------------------------|----------------------------------------------------------------------------------------------------|----------------------------------------------------------------------------------------------------|----------------------------------------------------------------------------------------------------|----------------------------------------------------------------------------------------------------|--|
|                                                                                                    |                                                                                                    | mag.susc<br>x 10 <sup>-6</sup>                                                                                       | 20 <sup>⊕</sup> C                                                                                        | 50 <sup>⊕</sup> C                                                                                        | 60 <sup>⊕</sup> C                                                                                        | 110⊕C                                                                                                    |  |
| Acetaldehyde<br>Acetic acid<br>Acetone<br>Acetylene<br>Acrylonitrile<br>Allyl alcohol<br>Ammonia<br>Argon                                                                                                    | CH <sub>2</sub> CHO<br>CH <sub>3</sub> CO <sub>2</sub> H<br>CH <sub>3</sub> COCH <sub>3</sub><br>HCCH<br>CH <sub>2</sub> =CHCN<br>CH <sub>2</sub> CHCH <sub>2</sub> OH<br>NH <sub>3</sub><br>Ar                                                                                                    | -22.70<br>-31.50<br>-33.70<br>-20.80<br>-24.10<br>-36.70<br>-18.00<br>-19.60                                         | -0.31<br>-0.56<br>-0.63<br>-0.25<br>-0.35<br>-0.71<br>-0.17<br>-0.22                                     | -0.34<br>-0.62<br>-0.69<br>-0.28<br>-0.39<br>-0.79<br>-0.19<br>-0.24                                     | -0.35<br>-0.64<br>-0.71<br>-0.29<br>-0.40<br>-0.81<br>-0.20<br>-0.25                                     | -0.40<br>-0.74<br>-0.82<br>-0.33<br>-0.46<br>-0.93<br>-0.23<br>-0.29                                     |  |
| Benzene<br>Boron chloride<br>Boron trifluoride<br>Bromine<br>1,2 Butadiene<br>1,3 Butadiene<br>N-Butane<br>iso-Butane<br>1 Butene<br>N-Butyl acetate<br>iso-Butylene<br>1 Butyne (Ethylacetylene)                      | $\begin{array}{c} C_{6}H_{6} \\ BCI_{3} \\ BF_{3} \\ Br_{2} \\ C_{4}H_{6} \\ C_{4}H_{6} \\ C_{4}H_{10} \\ (CH_{3})_{2}CHCH_{2} \\ CH_{3}CH_{2}CH=CH_{2} \\ CH_{3}COOC_{4}H_{9} \\ (CH_{3})_{2}CH=CH_{2} \\ CH_{3}C_{3}H_{2} \end{array}$                                                                                    | -54.84<br>-59.90<br>-19.00<br>-73.50<br>-35.60<br>-30.60<br>-50.30<br>-51.70<br>-41.10<br>-77.50<br>-44.40<br>-43.50 | -1.24<br>-1.38<br>-0.20<br>-1.78<br>-0.68<br>-0.54<br>-1.11<br>-1.15<br>-0.84<br>-1.89<br>-0.94<br>-0.91 | -1.36<br>-1.53<br>-0.22<br>-1.96<br>-0.75<br>-0.59<br>-1.22<br>-1.26<br>-0.93<br>-2.09<br>-1.03<br>-1.00 | -1.41<br>-1.57<br>-0.23<br>-2.02<br>-0.77<br>-0.61<br>-1.26<br>-1.30<br>-0.96<br>-2.15<br>-1.06<br>-1.03 | -1.62<br>-1.81<br>-0.26<br>-2.32<br>-0.89<br>-0.70<br>-1.45<br>-1.50<br>-1.10<br>-2.47<br>-1.22<br>-1.19 |  |
| Carbon dioxide<br>Carbon disulphide<br>Carbon monoxide<br>Carbon tetrachloride<br>Carbon tetrafluoride<br>Chlorine<br>Chloro ethanol<br>Chloroform<br>Cumene<br>Cyclohexane<br>Cyclopentane<br>Cyclopropane            | $\begin{array}{c} CO_2 \\ CS_2 \\ CO \\ CCl_4 \\ CF_4 \\ Cl_2 \\ CICH_2CH_2OH \\ CHCl_3 \\ (CH_3)_2CHC_6H_5 \\ C_6H_{12} \\ C_5H_{10} \\ C_3H_6 \end{array}$                                                                                                    | -21.00<br>-42.20<br>-9.80<br>-66.60<br>-31.20<br>-40.50<br>-51.40<br>-59.30<br>-89.53<br>-68.13<br>-59.18<br>-39.90  | -0.26<br>-0.87<br>0.06<br>-1.58<br>-0.55<br>-0.82<br>-1.14<br>-1.37<br>-2.24<br>-1.62<br>-1.36<br>-0.81  | -0.29<br>-0.96<br>0.07<br>-1.74<br>-0.61<br>-0.91<br>-1.25<br>-1.51<br>-2.47<br>-1.79<br>-1.50<br>-0.89  | -0.30<br>-0.99<br>0.07<br>-1.79<br>-0.63<br>-0.94<br>-1.29<br>-1.55<br>-2.55<br>-1.84<br>-1.55<br>-0.92  | -0.34<br>-1.14<br>0.08<br>-2.06<br>-0.72<br>-1.08<br>-1.49<br>-1.78<br>-2.93<br>-2.12<br>-1.70<br>-1.05  |  |
| Diacetylene<br>Dichloroethylene<br>Diethyl ether<br>2,2 Difluoro 1 chloroethane<br>1,2 Difluoro 1,2 dichloroethylene<br>Difluoro dichloro methane<br>(Freon 12)<br>Dimethoxy methane<br>Dimethylamine<br>Dimethylether | C <sub>4</sub> H <sub>2</sub><br>(CHCl) <sub>2</sub><br>(C <sub>2</sub> H <sub>5</sub> ) <sub>2</sub> O<br>CClH <sub>2</sub> CHF <sub>2</sub><br>CFCl=CFCl<br>CCl <sub>2</sub> F <sub>2</sub><br>CH <sub>2</sub> (OCH <sub>3</sub> ) <sub>2</sub><br>(CH <sub>3</sub> ) <sub>2</sub> NH<br>CH <sub>3</sub> OCH <sub>3</sub> | -37.50<br>-49.20<br>-55.10<br>-52.40<br>-60.00<br>-52.20<br>-47.30<br>-39.90<br>-26.30                               | -0.74<br>-1.07<br>-1.25<br>-1.17<br>-1.39<br>-1.16<br>-1.02<br>-0.81<br>-0.41                            | -0.81<br>-1.18<br>-1.37<br>-1.29<br>-1.53<br>-1.28<br>-1.12<br>-0.89<br>-0.46                            | -0.84<br>-1.22<br>-1.41<br>-1.33<br>-1.58<br>-1.32<br>-1.16<br>-0.92<br>-0.47                            | -0.96<br>-1.40<br>-1.63<br>-1.52<br>-1.81<br>-1.5<br>-1.33<br>-1.05<br>-0.54                             |  |
| Dimethylethylamine<br>Enflurane (Ethrane)<br>Ethane<br>Ethanol<br>Ethyl acetate<br>Ethyl amine<br>Ethyl benzene<br>Ethyl benzene<br>Ethyl benzene                                                                      | $(GH_3)_2NC_2H_5$<br>$C_3H_2F_5CIO$<br>$C_2H_6$<br>$C_2H_5OH$<br>$CH_3COOC_2H_5$<br>$C_2H_5NH_2$<br>$C_6H_5C_2H_5$<br>$C_2H_5Br$                                                                                                    | -63.60<br>-80.10<br>-26.80<br>-33.60<br>-54.20<br>-39.90<br>-77.20<br>-54.70                                         | -1.49<br>-1.97<br>-0.43<br>-0.62<br>-1.22<br>-0.81<br>-1.88<br>-1.23                                     | -1.64<br>-2.17<br>-0.47<br>-0.69<br>-1.34<br>-0.89<br>-2.08<br>-1.36                                     | -1.69<br>-2.24<br>-0.49<br>-0.71<br>-1.39<br>-0.92<br>-2.14<br>-1.40                                     | -1.95<br>-2.57<br>-0.56<br>-0.82<br>-1.59<br>-1.05<br>-2.46<br>-1.61                                     |  |
| -                                                                                                    |                                                                                                    |                                                                                                    |                                                                                                    |                                                                                                    |                                                                                                    |                                                                                                    |  |

| Pure Gas                             | Formula                                                       | Molar                          |       | Zero  | offset |       |
|--------------------------------------|---------------------------------------------------------------|--------------------------------|-------|-------|--------|-------|
|                                      |                                                               | mag.susc<br>x 10 <sup>-6</sup> | 20°C  | 50°C  | 60°C   | 110°C |
| Ethyl chloride                       | C <sub>2</sub> H <sub>5</sub> Cl                              | -46.00                         | -0.98 | -1.08 | -1.12  | -1.28 |
| Ethylene                             | C <sub>0</sub> H <sub>4</sub>                                 | -18 80                         | -0.20 | -0.22 | -0.22  | -0.26 |
| Ethylene dycol                       |                                                               | -38.80                         | -0.77 | -0.85 | -0.88  | -1.01 |
| Ethylene oxide                       | (CH2)20                                                       | -30.70                         | -0.77 | -0.00 | -0.60  | -0.71 |
| Ethyl moreantan                      |                                                               | 47.00                          | 1 01  | -0.00 | 1 15   | 1 22  |
| Lify mercapian                       | 02115030311                                                   | -47.00                         | -1.01 | -1.11 | -1.15  | -1.52 |
| Fluorochlorobromomethane             | CFCIBr                                                        | -58.00                         | -1.33 | -1.46 | -1.51  | -1.74 |
| Fluorodichloromethane (Freon 21)     | CHCl <sub>2</sub> F                                           | -48.80                         | -1.06 | -1.17 | -1.21  | -1.39 |
| Fluroxene                            | CF <sub>3</sub> CH <sub>2</sub> OCHCH <sub>2</sub>            | -56.70                         | -1.29 | -1.42 | -1.47  | -1.69 |
| Freon 114                            | $C_2CI_2F_4$                                                  | -77.40                         | -1.89 | -2.08 | -2.15  | -2.47 |
| Furan                                | C <sub>4</sub> H <sub>4</sub> O                               | -43.09                         | -0.90 | -0.99 | -1.02  | -1.17 |
| Germanium tetrachloride              | GeCl <sub>4</sub>                                             | -72.00                         | -1.73 | -1.91 | -1.97  | -2.26 |
| Halothane                            | C <sub>2</sub> HBrClF <sub>3</sub>                            | -78.80                         | -1.93 | -2.13 | -2.19  | -2.52 |
| Helium                               | He                                                            | -1.88                          | 0.29  | 0.32  | 0.33   | 0.38  |
| N-Heptane                            | C <sub>7</sub> H <sub>16</sub>                                | -85.24                         | -2.12 | -2.33 | -2.40  | -2.76 |
| N-Hexane                             | $C_6H_{14}$                                                   | -73.60                         | -1.78 | -1.96 | -2.02  | -2.32 |
| Hydrogen                             | H <sub>2</sub>                                                | -3.98                          | 0.23  | 0.26  | 0.26   | 0.30  |
| Hydrogen bromide                     | HBr                                                           | -35 30                         | -0.67 | -0 74 | -0.76  | -0.88 |
| Hydrogen chloride                    | HCI                                                           | -22 60                         | -0.31 | -0.34 | -0.35  | -0.40 |
| Hydrogen cyanide                     | HCN                                                           | -14 50                         | -0.01 | -0.04 | -0.00  | -0.40 |
| Hydrogen iodide                      |                                                               | 19.20                          | 1.05  | 1 15  | 1 10   | 1 27  |
| Hydrogen eolopido                    |                                                               | -40.20                         | -1.05 | -1.15 | -1.19  | 1.07  |
|                                      |                                                               | -39.20                         | -0.79 | -0.07 | -0.09  | -1.03 |
| Hydrogen sulphide                    | H <sub>2</sub> 5                                              | -25.50                         | -0.39 | -0.43 | -0.44  | -0.51 |
| Isoflurane (Forane)                  | C <sub>3</sub> H <sub>2</sub> F <sub>5</sub> CIO              | -80.10                         | -1.97 | -2.17 | -2.24  | -2.57 |
| Isoprene                             | $C_5H_8$                                                      | -44.80                         | -0.95 | -1.04 | -1.08  | -1.24 |
| Ketene                               | CH <sub>2</sub> CO                                            | -15.70                         | -0.11 | -0.12 | -0.12  | -0.14 |
| Krypton                              | Kr                                                            | -28.80                         | -0.49 | -0.54 | -0.55  | -0.63 |
| Methane                              | CH₄                                                           | -17.40                         | -0.16 | -0.17 | -0.18  | -0.20 |
| Methanol                             | CH <sub>3</sub> OH                                            | -21.40                         | -0.27 | -0.30 | -0.31  | -0.35 |
| Methoxyfluorane                      | CHCl <sub>2</sub> CF <sub>2</sub> OCH <sub>3</sub>            | -87.10                         | -2.17 | -2.39 | -2.47  | -2.83 |
| Methyl acetate                       | CH <sub>3</sub> COCH <sub>3</sub>                             | -42.60                         | -0.88 | -0.97 | -1.00  | -1.15 |
| Methyl cyclopentane                  | CeH12                                                         | -70.20                         | -1.68 | -1.85 | -1.91  | -2 20 |
| Methylene chloride                   | CHoClo                                                        | -46 60                         | -1.00 | -1 10 | -1 14  | -1 31 |
| Methylethlyketone                    |                                                               | -45 50                         | -0.97 | -1.07 | -1 10  | -1.26 |
| Methyletinyketone<br>Methyl fluoride | CH <sub>2</sub> E                                             | -25 50                         | -0.30 | -0.43 | -0.44  | -0.51 |
| Methyl formate                       |                                                               | -32.00                         | -0.55 | -00   | -0.66  | -0.75 |
| Methyliodide                         |                                                               | -32.00                         | 1 21  | -0.04 | 1/10   | -0.75 |
| Methyling butyl keterne (MIRK)       |                                                               | -07.20                         | 1.01  | -1.44 | -1.40  | -1./1 |
|                                      |                                                               | -69.30                         | -1.00 | -1.82 | -1.88  | -2.10 |
| Methyl mercaptan                     |                                                               | -35.30                         | -0.67 | -0.74 | -0.76  | -0.88 |
| Molybdenum nexatiuoride              |                                                               | -26.00                         | -0.40 | -0.45 | -0.46  | -0.53 |
| Monochlorobenzene                    | C <sub>6</sub> H <sub>5</sub> Cl                              | -70.00                         | -1.68 | -1.85 | -1.90  | -2.19 |
| Neon                                 | Ne                                                            | -6.70                          | 0.15  | 0.17  | 0.17   | 0.20  |
| Nitric oxide                         | NO                                                            | 1461.00                        | 42.56 | 42.96 | 42.94  | 41.62 |
| Nitrobenzene                         | C <sub>6</sub> H <sub>5</sub> NO <sub>2</sub>                 | -61.80                         | -1.44 | -1.59 | -1.63  | -1.88 |
| Nitrogen                             | N <sub>2</sub>                                                | -12.00                         | 0.00  | 0.00  | 0.00   | 0.00  |
| Nitrogen dioxide                     | NO <sub>2</sub>                                               | 150.00                         | 5.00  | 16.00 | 20.00  | 35.00 |
| Ortho-Nitrotoluene                   | C <sub>6</sub> H <sub>4</sub> CH <sub>3</sub> NO <sub>2</sub> | -72.30                         | -1.74 | -1.92 | -1.98  | -2.28 |
| para-Nitrotoluene                    | C <sub>6</sub> H <sub>4</sub> CH <sub>3</sub> NO <sub>2</sub> | -76.90                         | -1.88 | -2.07 | -2.13  | -2.45 |
| Nitrous oxide                        | N <sub>2</sub> O                                              | -18.90                         | -0.20 | -0.22 | -0.23  | -0.26 |
|                                      |                                                               |                                |       |       |        |       |

| Pure Gas                        | Pure Gas Formula Molar                                        |                                | Zero offset |       |       |       |
|---------------------------------|---------------------------------------------------------------|--------------------------------|-------------|-------|-------|-------|
|                                 |                                                               | mag.susc<br>x 10 <sup>-6</sup> | 20°C        | 50°C  | 60°C  | 110°C |
| N-Nonane                        | C <sub>9</sub> H <sub>20</sub>                                | -108.13                        | -2.78       | -3.06 | -3.16 | -3.63 |
| N-Octane                        | C <sub>8</sub> H <sub>18</sub>                                | -96.63                         | -2.45       | -2.70 | -2.78 | -3.19 |
| Oxygen                          | O <sub>2</sub>                                                | 3449.00                        | 100.0       | 100.0 | 100.0 | 100.0 |
| Ozone                           | O <sub>3</sub>                                                | 6.70                           | 0.54        | 0.60  | 0.61  | 0.71  |
| iso-Pentane                     | $C_5H_{12}$                                                   | -64.40                         | -1.51       | -1.67 | -1.72 | -1.98 |
| N-Pentane                       | $C_5H_{12}$                                                   | -63.10                         | -1.48       | -1.63 | -1.68 | -1.93 |
| 0.01%Phenol                     | C <sub>6</sub> H₅OH                                           | -60.21                         | -1.39       | -1.54 | -1.58 | -1.82 |
| Phosphine                       | PH₃                                                           | -26.00                         | -0.40       | -0.45 | -0.46 | -0.53 |
| Phosphorous oxychloride         | POCl₃                                                         | -69.00                         | -1.65       | -1.82 | -1.87 | -2.15 |
| Propane                         | C₃H <sub>8</sub>                                              | -38.60                         | -0.77       | -0.85 | -0.87 | -1.00 |
| iso-Propanol                    | (CH <sub>3</sub> ) <sub>2</sub> CHOH                          | -47.60                         | -1.03       | -1.13 | -1.17 | -1.34 |
| Propene                         | CH <sub>3</sub> CH=CH <sub>2</sub>                            | -31.50                         | -0.56       | -0.62 | -0.64 | -0.74 |
| N-Propyl acetate                | CH <sub>3</sub> COOC <sub>3</sub> H <sub>7</sub>              | -65.90                         | -1.56       | -1.72 | -1.77 | -2.03 |
| Propyl amine                    | C <sub>3</sub> H <sub>7</sub> NH <sub>2</sub>                 | -52.40                         | -1.17       | -1.29 | -1.33 | -1.52 |
| Propyl chloride                 | C <sub>3</sub> H <sub>7</sub> Cl                              | -56.10                         | -1.27       | -1.40 | -1.45 | -1.66 |
| Propylene                       | C <sub>3</sub> H <sub>6</sub>                                 | -31.50                         | -0.56       | -0.62 | -0.64 | -0.74 |
| Propylene oxide                 | OCH₂CHCH <sub>3</sub>                                         | -42.50                         | -0.88       | -0.97 | -1.00 | -1.15 |
| iso-Propyl ether                | (CH <sub>3</sub> ) <sub>4</sub> CHOCH                         | -79.40                         | -1.95       | -2.15 | -2.21 | -2.54 |
| Propyl fluoride                 | C <sub>3</sub> H <sub>7</sub> F                               | -52.20                         | -1.16       | -1.28 | -1.32 | -1.52 |
| Pyridine                        | N(CH)₅                                                        | -49.21                         | -1.08       | -1.19 | -1.22 | -1.40 |
| Silane                          | SiH <sub>4</sub>                                              | -20.50                         | -0.25       | -0.27 | -0.28 | -0.32 |
| Silicon tetrachloride           | SiCl <sub>4</sub>                                             | -88.30                         | -2.20       | -2.43 | -2.50 | -2.88 |
| Styrene                         | $C_6H_5CH=CH_2$                                               | -68.20                         | -1.62       | -1.79 | -1.85 | -2.12 |
| Sulphur dioxide                 | SO <sub>2</sub>                                               | -18.20                         | -0.18       | -0.20 | -0.20 | -0.23 |
| Sulphur hexafluoride            | SF <sub>6</sub>                                               | -44.00                         | -0.92       | -1.02 | -1.05 | -1.21 |
| Tetrachoroethylene              | $Cl_2C=CCl_2$                                                 | -81.60                         | -2.01       | -2.22 | -2.28 | -2.63 |
| Tetrahydrofuran                 | C <sub>4</sub> H <sub>8</sub> O                               | -52.00                         | -1.16       | -1.27 | -1.31 | -1.51 |
| Toluene                         | C <sub>6</sub> H <sub>5</sub> CH <sub>3</sub>                 | -66.11                         | -1.56       | -1.72 | -1.78 | -2.04 |
| 1,1,2 Trichloroethane           | CHCl <sub>2</sub> CH <sub>2</sub> Cl                          | -66.20                         | -1.57       | -1.73 | -1.78 | -2.05 |
| (Teon Tis)<br>Trichlereethylene |                                                               | 65.90                          | 1 55        | 1 71  | 1 77  | 2.02  |
| Trifluoroobloroothylopo         |                                                               | -05.00                         | 1.07        | -1./1 | -1.// | -2.03 |
| Trimothylamina                  |                                                               | -49.10                         | -1.07       | 1.10  | 1 20  | 1.40  |
| Tungeton fluorido               |                                                               | -51.70                         | -1.15       | -1.20 | -1.30 | 1.00  |
| Tungsten huonde                 | VVI 6                                                         | -40.00                         | -0.01       | -0.09 | -0.92 | -1.00 |
| Urethane                        | $CO(NH_2)OC_2H_5$                                             | -57.00                         | -1.30       | -1.43 | -1.48 | -1.70 |
| Vacuum                          | -                                                             | 0.00                           | 0.35        | 0.38  | 0.39  | 0.45  |
| Vinyl bromide                   | CH <sub>2</sub> =CHBr                                         | -44.80                         | -0.95       | -1.04 | -1.08 | -1.24 |
| Vinyl chloride                  | CH <sub>2</sub> =CHCI                                         | -35.60                         | -0.68       | -0.75 | -0.77 | -0.89 |
| Vinyl fluoride                  | CH <sub>2</sub> =CHF                                          | -28.80                         | -0.49       | -0.54 | -0.55 | -0.63 |
| Water                           | H <sub>2</sub> O                                              | -13.00                         | -0.03       | -0.03 | -0.03 | -0.04 |
| Xenon                           | Xe                                                            | -43.90                         | -0.92       | -1.02 | -1.05 | -1.20 |
| Xylene                          | (CH <sub>3</sub> ) <sub>2</sub> C <sub>6</sub> H <sub>4</sub> | -77.78                         | -1.90       | -2.09 | -2.16 | -2.48 |
|                                 | ( 0)=-0                                                       | -                              |             |       | -     | -     |

Blank tables for customer use

### 1. Compensation by offset:

| Gas   | Sample<br>Concentration | Offset for pure<br>gas in % O2 | Actual effect<br>in % O <sub>2</sub> |
|-------|-------------------------|--------------------------------|--------------------------------------|
|       |                         |                                |                                      |
|       |                         |                                |                                      |
|       |                         |                                |                                      |
|       |                         |                                |                                      |
|       |                         |                                |                                      |
|       |                         |                                |                                      |
|       |                         |                                |                                      |
| Total | 100%                    |                                |                                      |

If the analyser is zeroed on nitrogen, this mixture will read: \_\_\_\_\_% oxygen.

The overall effect of the background gas is \_\_\_\_\_\_% oxygen.

Hence, using nitrogen, the zero point target concentration is \_\_\_\_\_%.

# 2. Compensation by analog input:

Pure interferent gas is \_\_\_\_\_\_, with an offset of \_\_\_\_\_%O<sub>2</sub>. Signal output limits are \_\_\_\_\_mA = \_\_\_\_% interferent = \_\_\_% oxygen and \_\_\_\_\_mA = \_\_\_\_% interferent = \_\_\_\_% oxygen.

The values entered into the Analog Input Settings form are:

| Measurement 1 |  |
|---------------|--|
| Current 1     |  |
| Measurement 2 |  |
| Current 2     |  |

Please remember that the polarity of measurements is opposite and is in units of oxygen.

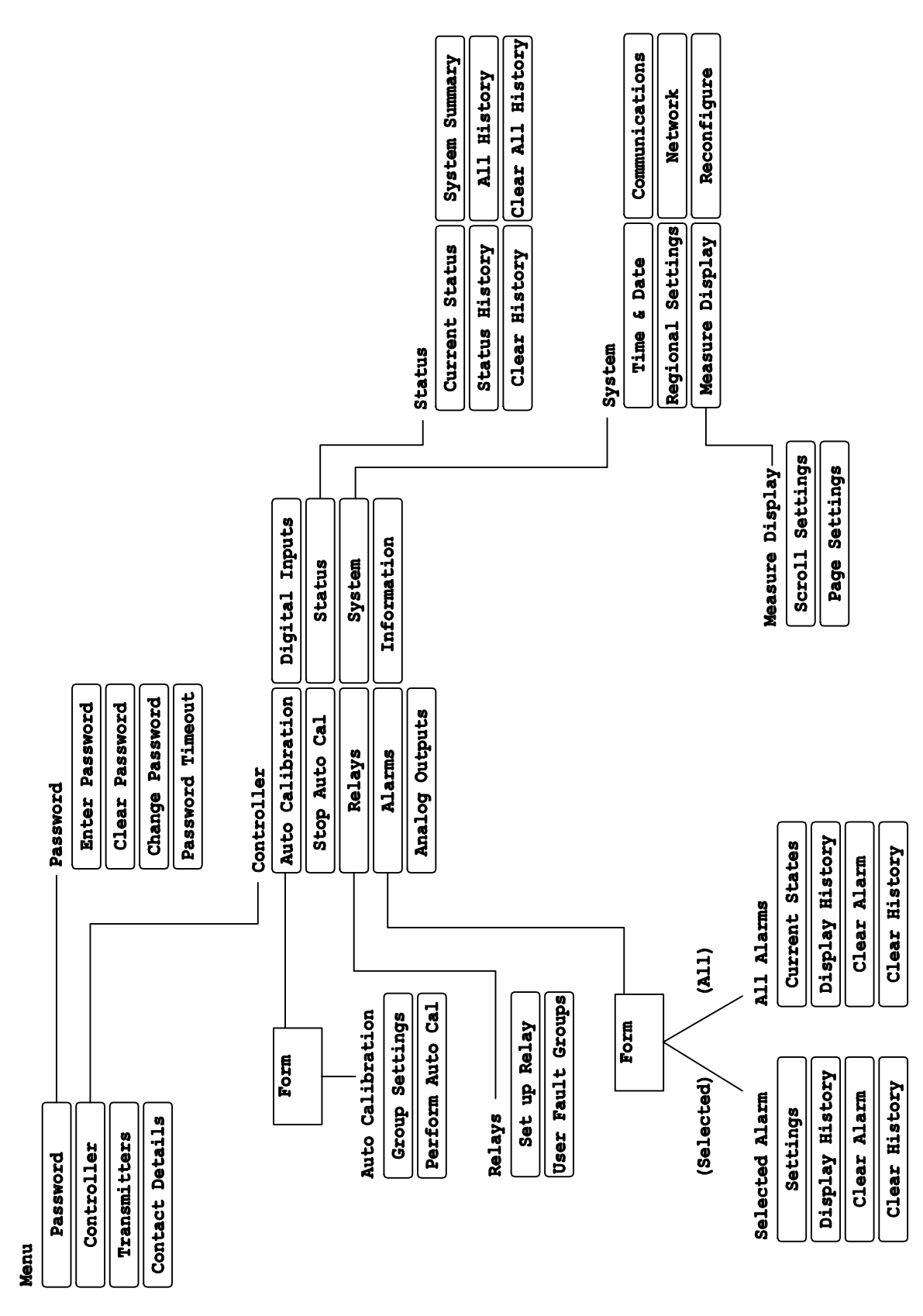

Continued overleaf

**Appendix B** 

User menu tree

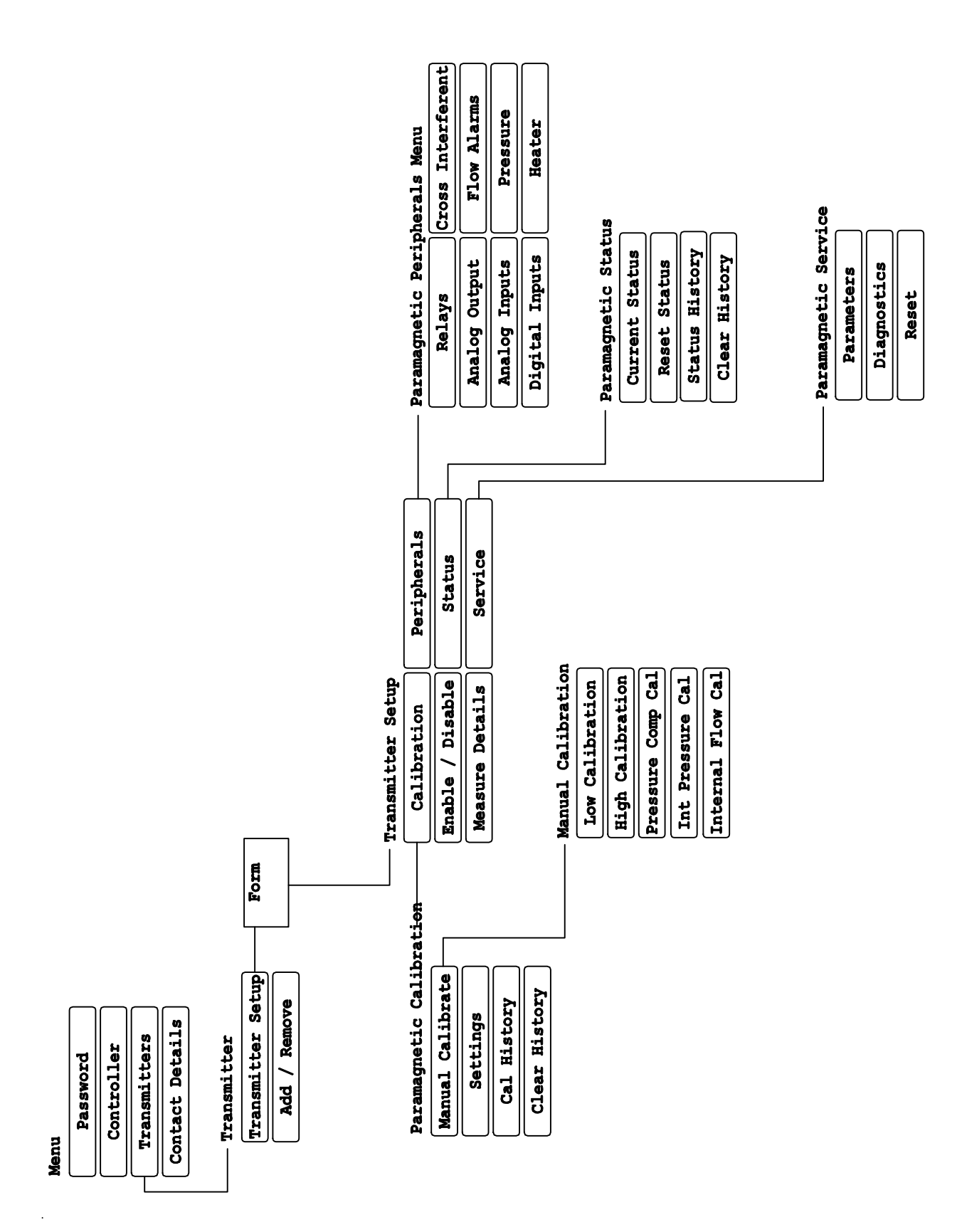